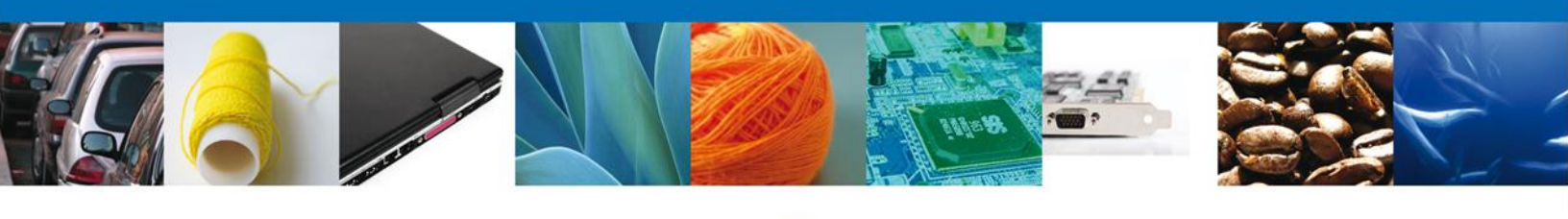

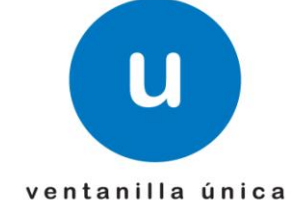

# Manual de Usuario

### Ventanilla Digital Mexicana de Comercio Exterior

PROFEPA-03-004 –A; SII-1/ Flora y fauna silvestres, recursos marinos, productos y subproductos forestales cuya finalidad sea comercio o industrialización - <u>Usuario Externo</u>

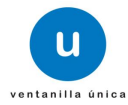

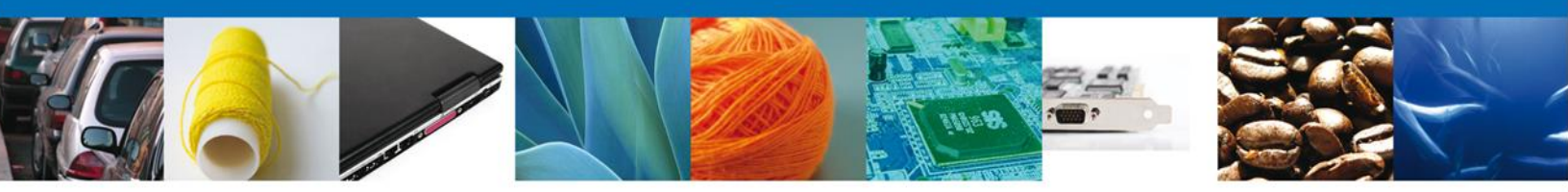

#### Sumario

#### Propósito

El presente manual de llenado ha sido elaborado para facilitarle a los interesados la captura de la información requerida en el formato "modalidad A" del Registro de Verificación con los que se acreditará el cumplimiento de restricciones no arancelarias, establecidas en el Manual de procedimientos para la importación y exportación de vida silvestre, productos y subproductos forestales, y materiales y residuos peligrosos, sujetos a regulación por parte de la Secretaría de Medio Ambiente y Recursos Naturales, publicado en el Diario oficial de la Federación el 29 de enero de 2004.

El correcto llenado de dicho formato, favorecerá mediante su captura electrónica, la disminución del tiempo de atención a los interesados en importar, exportar, reexportar ejemplares, productos y subproductos de vida silvestre, y/o productos, subproductos o materias primas forestales, según sea el caso, haciendo más ágiles los procesos.

| Los tipos de contribuyente que tendrán acceso a este documento son: |  |
|---------------------------------------------------------------------|--|
|                                                                     |  |

| Audiencia          | Propósito                                                                                                    |
|--------------------|----------------------------------------------------------------------------------------------------|
| Persona Física     | Permitir al Solicitante ingresar datos y requisitos necesarios, además<br>anexar o asociar los documentos obligatorios para iniciar dar seguimiento<br>y conclusión al trámite de Registro de Verificación Modalidad A.             |
| Persona Moral      | Permitir al Solicitante ingresar datos y requisitos necesarios, además<br>anexar o asociar los documentos obligatorios para iniciar dar seguimiento<br>y conclusión al trámite de Registro de Verificación Modalidad A.             |
| Capturista Privado | Permitir al Capturista ingresar datos y requisitos necesarios del solicitante además de anexar o asociar los documentos obligatorios para iniciar dar seguimiento y conclusión al trámite del Registro de Verificación Modalidad A. |

### Tabla de Revisiones

La siguiente tabla describe los cambios o actualizaciones que ha sufrido el documento.

| Fecha             | Autor                | Descripción de los cambios |
|-------------------|----------------------|----------------------------|
| 12/Diciembre/2012 | Irais Pantoja Campos | Versión Inicial            |
| 26/Marzo/2013     | DGIAPAF              | 1ª. Revisión               |

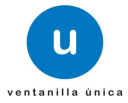

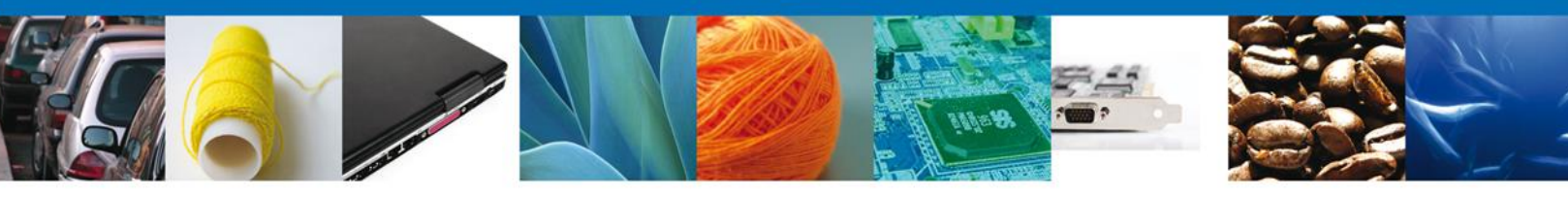

### INDICE

| Propósito                                                 | 2   |
|-----------------------------------------------------------|-----|
| Tabla de Revisiones                                       | 2   |
| Índice                                                    | 3   |
| Abreviaturas                                              | 4   |
| Solicitar Registro de Verificación Modalidad A            | 5   |
| Capturar Solicitud                                        | 9   |
| Seccion Solicitante                                       | 9   |
| Seccion Tipo de Movimiento                                | .10 |
| Seccion Destinatario y Agente Aduanal                     | .11 |
| Seccion Certificados                                      | .13 |
| Seccion Mercancías sin CFI                                | .18 |
| Seccion Requisitos                                        | .20 |
| Seccion Pago de derechos                                  | .21 |
| Requisitos Necesarios                                     | .24 |
| Anexar Requisitos                                         | .25 |
| Firmar                                                    | .29 |
| Acuses y Resoluciones                                     | .30 |
| Trámites                                                  | .33 |
| Seguimiento a los trámites                                | .33 |
| Confirmar Notificacion de requerimiento                   | 33  |
| Confirmar Notificación                                    | .34 |
| Firmar                                                    | .34 |
| Acuses y Resoluciones                                     | .34 |
| Trámites                                                  | 35  |
| Atender Requerimiento                                     | .36 |
| Anexar Documentos                                         | .37 |
| Firmar Promoción                                          | 38  |
| Acuses y Resoluciones                                     | 38  |
| Seguimiento a los Trámites                                | 39  |
| Aviso de Presentación de Mercancía                        | 39  |
| Confirmar Recepción de Aviso de Presentación de Mercancía | 39  |
| Confirmar Notificacion                                    | .39 |
| Firmar                                                    | 40  |
| Atender Requerimiento de Presentación de Mercancía        | 40  |
| Firmar                                                    | 42  |
| Acuses y Resoluciones Presentación de la Mercancía        | 42  |
| Acuses y Resoluciones                                     | 43  |

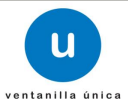

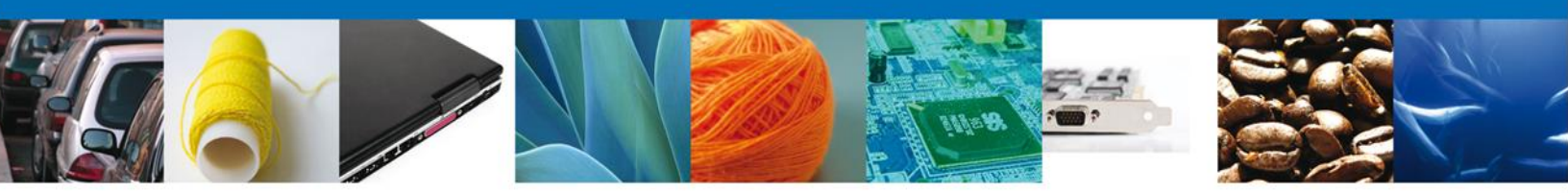

#### **ABREVIATURAS:**

Para los efectos del presente manual, se entenderá por:

# **ACUERDO:** Acuerdo de clasificación y codificación de mercancías cuya importación y exportación está sujeta a regulación por parte de la Secretaría de Medio Ambiente y Recursos Naturales, publicado el 19 de diciembre de 2012

CFI: Certificado Fitosanitario de Importación.

**CERTIFICADO CITES**: Documento oficial expedido por la Dirección General de Vida Silvestre de la Subsecretaría de Gestión para la Protección Ambiental de la SEMARNAT, que ampara la entrada y salida legal del territorio nacional, de especímenes, productos y subproductos de flora y fauna silvestre incluidos en los listados de los Apéndices de la Convención sobre el Comercio Internacional de Especies Amenazadas de Fauna y Flora Silvestres.

CITES: Convención sobre el Comercio Internacional de Especies Amenazadas de Fauna y Flora Silvestres

**DGGFS:** Dirección de Gestión Forestal y de Suelo (SEMARNAT)

**MANUAL DE PROCEDIMIENTO**: Manual de procedimientos para la importación y exportación de vida silvestre, productos y subproductos forestales, y materiales y residuos peligrosos, sujetos a regulación por parte de la Secretaría de Medio Ambiente y Recursos Naturales, publicado en el Diario Oficial de la Federación el 29 de enero de 2004.

**OFICIO DE RESOLUCIÓN**: Es el documento que le indica que su mercancía fue inspeccionada y verificada por el Personal Oficial y ésta puede ser aprobada o rechazada.

PERSONAL OFICIAL: Servidores Públicos de la Procuraduría Federal de Protección al Ambiente, adscritos en la inspectoría ubicada en los puntos de entrada y salida del territorio nacional.

PROFEPA: Procuraduría Federal de Protección al Ambiente.

**RV:** (Registro de Verificación) Documento pre llenado por el interesado, y presentado a la PROFEPA para solicitar la inspección de las mercancías sujetas a regulación por parte de la Secretaría, que una vez validado con el sello y firma del Personal Oficial, acredita el cumplimiento de las restricciones y/o regulaciones no arancelarias aplicables a las materias de vida silvestre y forestal, así como materiales y residuos peligrosos.

SAT: Servicio de Administración Tributaria.

VENTANILLA ÚNICA: Gentilicio otorgado a la Ventanilla Digital Mexicana de Comercio Exterior.

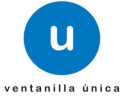

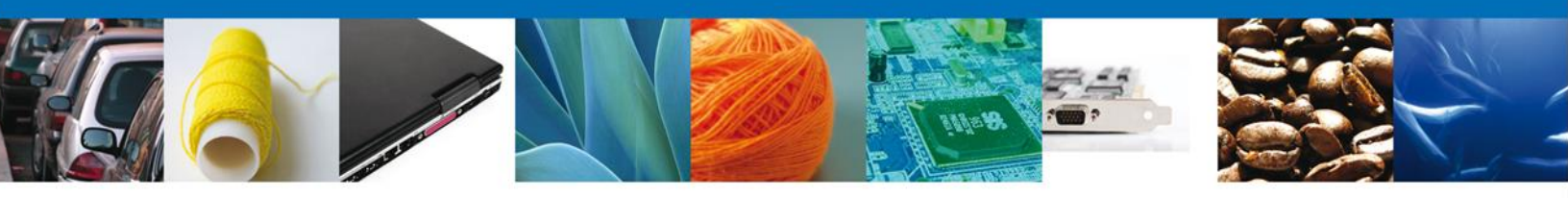

### Solicitar Registro de Verificación Modalidad A

El usuario deberá ingresar a la página oficial de la Ventanilla Única

(<u>https://www.ventanillaunica.gob.mx/vucem/index.htm</u>), y de ahí deberá seleccionar en el menú el icono de trámites.

Ahí aparecerá un menú con las opciones: **"Solicitudes subsecuentes y Solicitudes nuevas"**, el usuario deberá seleccionar **"Solicitudes nuevas"** para ir al menú de trámites disponibles. Dentro del portal el usuario deberá seleccionar el menú **"Trámites disponibles"**, la pantalla desplegará los íconos de las diversas dependencias que forman parte de la Ventanilla Única. En este caso deberá seleccionar el ícono que corresponde a la **PROFEPA**.

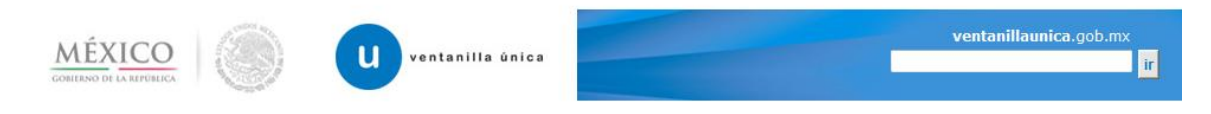

#### Antecesor | Activo

#### Trámites disponibles

Por favor elija la dependencia de la cual desea realizar su trámite.

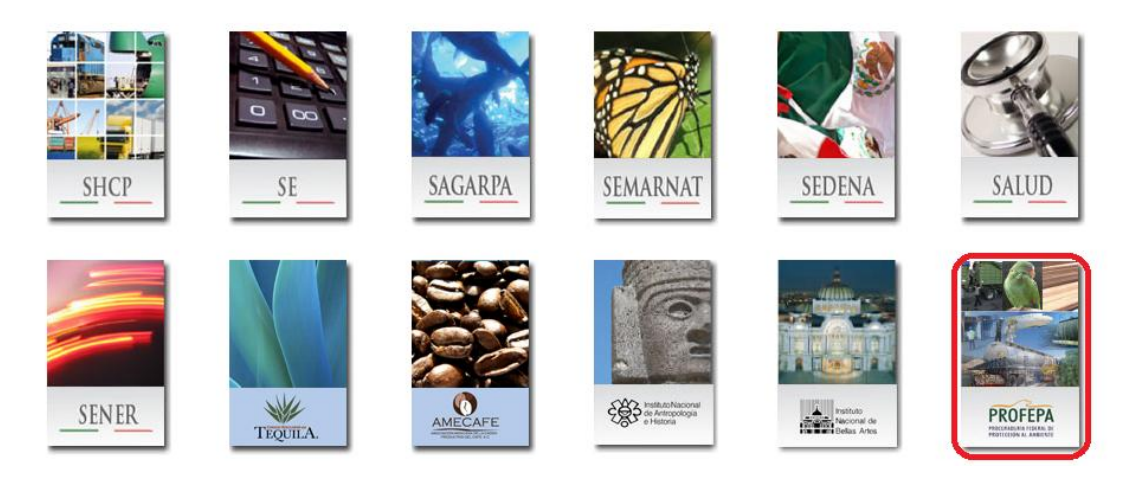

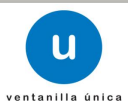

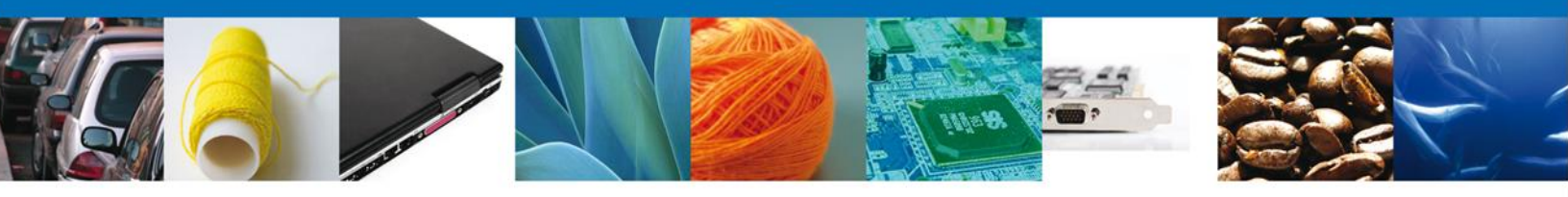

El usuario deberá elegir la opción **Certificados, Licencias y Permisos** y la pantalla desplegará la información que contiene la lista de los trámites y sus modalidades disponibles,

| ΜÉΣ        |                                                |                  |
|------------|------------------------------------------------|------------------|
| GOBIERNO D | e la república                                 | Cerrar la sesión |
|            | "etterffe"                                     |                  |
|            |                                                |                  |
| Menú       | Antecesor   Activo                             |                  |
|            |                                                |                  |
|            | Trámites disponibles                           |                  |
| Inicio     |                                                |                  |
|            | PROFERA                                        |                  |
| 00         | PROFEPA                                        |                  |
|            | Por favor elija el trámite que desea realizar. |                  |
| Consultas  |                                                |                  |
|            | Certificados, Licencias y Permisos             | [+]              |
|            |                                                |                  |
| Pendientes |                                                |                  |
|            |                                                |                  |
|            |                                                |                  |
| Trámites   |                                                |                  |

Usuario

El usuario deberá seleccionar la opción **Registro de Verificación** y posteriormente la pantalla desplegará la lista de modalidades disponibles, en la cual se seleccionará la opción **Flora y fauna silvestre, recursos marinos, productos y subproductos forestales cuya finalidad sea el comercio o industrialización (Modalidad A)** de acuerdo a lo indicado en la fracción I del artículo 194-U de la Ley Federal de Derechos, publicada en el Diario Oficial de la Federación, de fecha 31 de diciembre de 1981 y en sus diversas modificaciones y reformas.

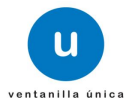

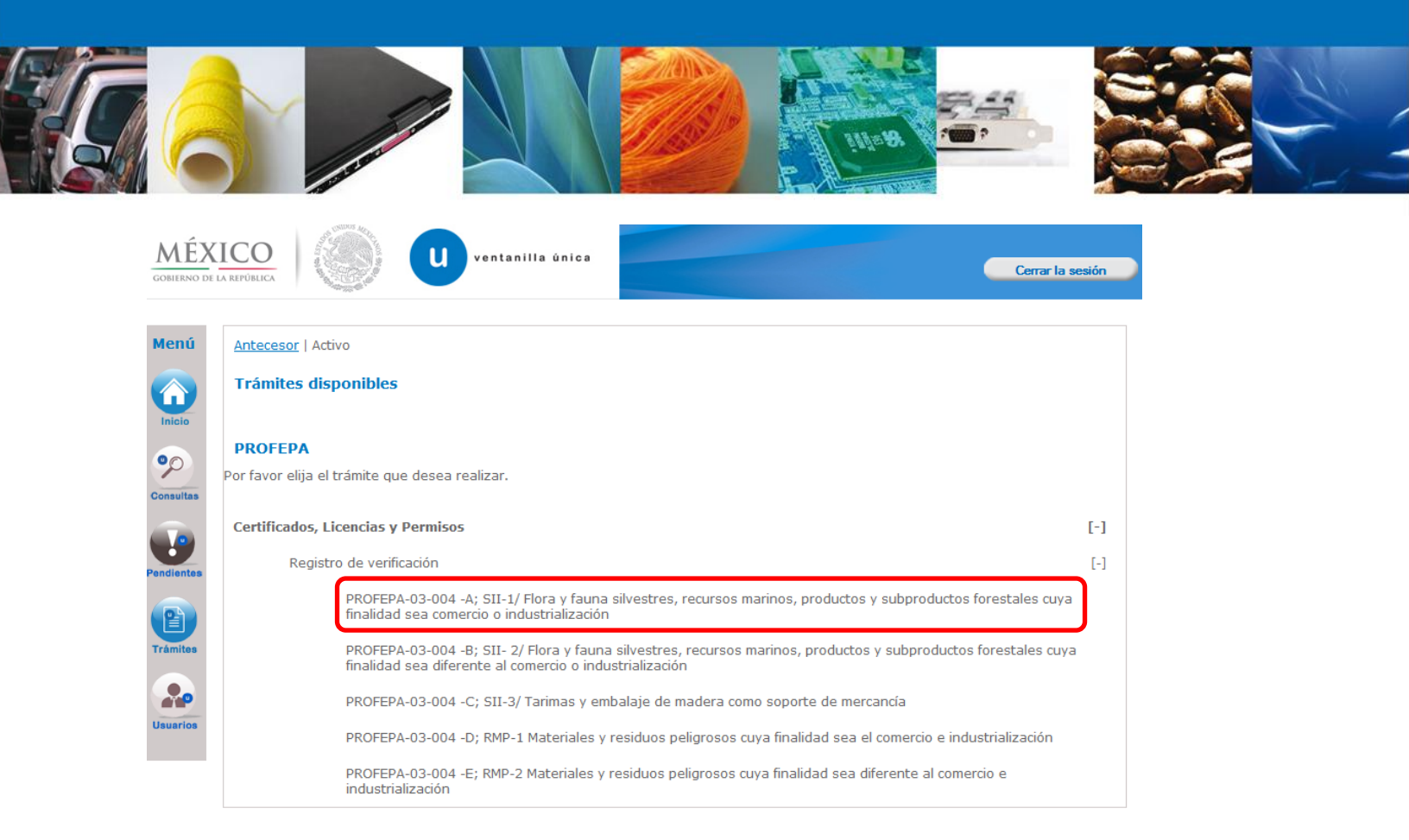

Una vez que el usuario haya seleccionado esta modalidad, con un click ingresará a la pantalla de **Registro de Verificación Modalidad A** donde llevará a cabo lo siguiente :

- **4** Capturar Información del:
  - $\circ$  -Solicitante
  - o –Tipo de Movimiento y Lugar de Inspección
  - o –Destinatario y Agente Aduanal
  - -Certificados (Certificados Fitosanitarios de Importación, Autorización, para la importación, exportación o reexportación de Vida Silvestre y/o Permisos o Certificados CITES)
  - o -Mercancías sin CFI
  - –Requisitos (Datos de transporte, Legal procedencia, comprobante de tratamiento, certificado de país de origen, B/L, Lista de empaque, etc)
  - –Pago de Derechos
- 🖊 Requisitos necesarios
- Anexar Requisitos
- 🖊 Firmar Solicitud
- ♣ Acuses y Resoluciones

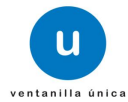

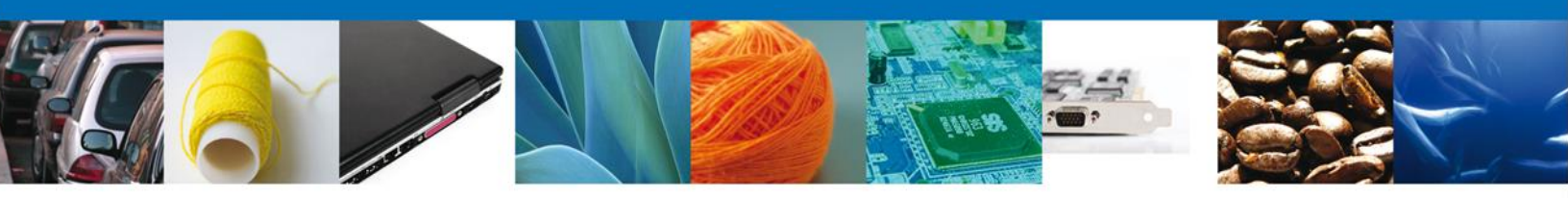

### **CAPTURAR SOLICITUD**

### SECCIÓN SOLICITANTE

El sistema en automático desplegará la pestaña denominada **Solicitante** en la cual se observarán los **Datos Generales** y **Domicilio Fiscal del Solicitante**, los cuales **NO** podrán ser modificados debido a que son previamente cargados de una base de datos distinta a la PROFEPA.

| Antecesor   Activo  Flora y Fauna Silvestres, Recursos Marinos, Productos y Subproductos Forestales cuya finalidad sea Comercio o Industrialización  Capturar Solicitud  Requisitos Necesarios Anexar Requisitos  Firmar Solicitud  Siguiente  Solicitante  Tipo de Movimiento  Denomiación o razón social  ARNOUR PHARMACEUTICA SA DE CV  Actividad preponderante  Comercio al por mayor de productos farmacéuticos  Registro Federal de Contribuyentes  Correo electrónico  APHOGO9268C2  Domicílio fiscal del solicitante  Calle  Número exterior  Número interior  Código postal  Rio YAQUI  Colonia  IsssTE  MéXICO  Entidad federativa  HIDALGO  Maxingio o delegación  PACHUCA DE SOTO                                                                                                    | U ventanilla única                                                                                     | Cerrar la sesión                                          |
|----------------------------------------------------------------------------------------------------|----------------------------------------------------------------------------------------------------|-----------------------------------------------------------|
| Flora y Fauna Silvestres, Recursos Marinos, Productos y Subproductos Forestales cuya finalidad sea Comercio o<br>Industrialización  Capturar Solicitud  Requisitos Necesarios Anexar Requisitos Firmar Solicitud  Siguiente  Solicitante  Tipo de Movimiento  Datos generales del solicitante Denominación o razón social ARMOUR PHARMACEUTICA SA DE CV Actividad preponderante Comercio al por mayor de productos farmacéuticos Registro Federal de Contribuyentes Correo electrónico APHO609268C2  Domiclio fiscal del solicitante Calle Número exterior Número interior Código postal Rio YAQUI Colonia País ISSSTE MÉXICO Entidad federativa HiDALGO Municipio o delegación PACHUCA Teléfono                                                                                                    | Antecesor   Activo                                                                                     |                                                           |
| Capturar Solicitul Requisitos Necesarios Anexar Requisitos Firmar Solicitud     Siguiente     Solicitante     Datos generales del solicitante   Datos generales del solicitante   Datos generales del solicitante   Mamour PHARMACEUTICA SA DE CV   Actividad preponderante   Comercio al por mayor de productos farmacéuticos   Registro Federal de Contribuyentes   APHO609268C2     Domicilio fiscal del solicitante   Calle   Número exterior   Miz 11 LT 2   42080   País   ISSSTE   Intidad federativa   Intidad federativa   Intidad federativa   Hidalgo   PacHUCA   Municipio o delegación   PaCHUCA DE SOTO                                                                                                    | Flora y Fauna Silvestres, Recursos Marinos, Productos<br>Industrialización                             | s y Subproductos Forestales cuya finalidad sea Comercio o |
| Solicitante       Tipo de Movimiento         Datos generales del solicitante       Denominación o razón social         ARMOUR PHARMACEUTICA SA DE CV       Actividad preponderante         Comercio al por mayor de productos farmacéuticos       Correo electrónico         Registro Federal de Contribuyentes       Correo electrónico         APH0609268C2       eduardo.rivero@softtek.com         Domicilio fiscal del solicitante       Múmero exterior       Número interior       Código postal         RIO YAQUI       MZ 11 LT 2       42080         Colonia       País       ISSSTE       MéxIco         Issstr       Múcio       País       Idade         Intidad federativa       Localidad       PacHuCA       PacHuCA         Municipio o delegación       PacHuCA       Teléfono                                                                                                    | Capturar Solicitud     Z Requisitos Necesarios     Ane                                                 | exar Requisitos 🕢 Firmar Solicitud                        |
| Datos generales del solicitante         Denominación o razón social         ARMOUR PHARMACEUTICA SA DE CV         Actividad preponderante         Comercio al por mayor de productos farmacéuticos         Registro Federal de Contribuyentes         Correo electrónico         APH0609268C2         Domicilio fiscal del solicitante         Calle       Número exterior         Número interior       Código postal         RIO YAQUI       MZ 11 LT 2         Colonia       País         IISSSTE       MÉXICO         Entidad federativa       Localidad         HIDALGO       PACHUCA         Município o delegación       Pacéfono         PACHUCA DE SOTO       Entéfono                                                                                                    | Solicitante Tipo de Movimiento                                                                         |                                                           |
| ARMOUR PHARMACEUICA SA DE CV         Actividad preponderante         Comercio al por mayor de productos farmacéuticos         Registro Federal de Contribuyentes       Correo electrónico         APH0609268C2       eduardo.rivero@softtek.com         Domicilio fiscal del solicitante       eduardo.rivero@softtek.com         Calle       Número exterior       Número interior       Código postal         RIO YAQUI       MZ 11 LT 2       42080         Colonia       País       ISSSTE       MéxICO         ISSSTE       MéxICO       Entidad federativa       Localidad         HIDALGO       PACHUCA       Teléfono       PACHUCA DE SOTO                                                                                                    | Datos generales del solicitante<br>Denominación o razón social                                         |                                                           |
| Registro Federal de Contribuyentes       Correo electrónico         APH0609268C2       eduardo.rivero@softtek.com         Domicilio fiscal del solicitante       eduardo.rivero@softtek.com         Calle       Número exterior       Número interior       Código postal         RIO YAQUI       MZ 11 LT 2       42080         Colonia       País       115SSTE       MéXICO         IISSSTE       MéXICO       Entidad federativa       Localidad         HIDALGO       PACHUCA       Teléfono       PACHUCA DE SOTO                                                                                                    | ARMOUR PHARMACEUTICA SA DE CV Actividad preponderante Comercio al por mayor de productos farmacéuticos |                                                           |
| Número exterior       Número interior       Código postal         RIO YAQUI       MZ 11 LT 2       42080         Colonia       País       42080         ISSSTE       MÉXICO       1         Entidad federativa       Localidad       1         HIDALGO       PACHUCA       Edefono         PACHUCA DE SOTO       O       1                                                                                                    | Registro Federal de Contribuyentes           APH0609268C2                                              | Correo electrónico<br>eduardo.rivero@softtek.com          |
| RIO YAQUI     MZ 11 LT 2     42080       Colonia     País       ISSSTE     MÉXICO       Entidad federativa     Localidad       HIDALGO     PACHUCA       Municipio o delegación     Teléfono       PACHUCA DE SOTO     Image: Contract of the soto of the soto of the sot                                                                                                    | Domicilio fiscal del solicitante<br>Calle                                                              | Número exterior Número interior Código postal             |
| Colonia     País       ISSSTE     MÉXICO       Entidad federativa     Localidad       HIDALGO     PACHUCA       Municipio o delegación     Teléfono       PACHUCA DE SOTO     Image: Construction of the soto of the soto of                                                                | RIO YAQUI                                                                                              | MZ 11 LT 2 42080                                          |
| ISSSTE     MÉXICO       Entidad federativa     Localidad       HIDALGO     PACHUCA       Municipio o delegación     Teléfono       PACHUCA DE SOTO     Image: Comparison of the soto of the soto                                | Colonia                                                                                                | País                                                      |
| Entidad federativa     Localidad       HIDALGO     PACHUCA       Municipio o delegación     Teléfono       PACHUCA DE SOTO     Image: Control of the soto of the soto of the so | ISSSTE                                                                                                 | MÉXICO                                                    |
| HIDALGO PACHUCA Municipio o delegación Teléfono PACHUCA DE SOTO                                                                                                    | Entidad federativa                                                                                     | Localidad                                                 |
| Municipio o delegación     Teléfono       PACHUCA DE SOTO                                                                                                    | HIDALGO                                                                                                | PACHUCA                                                   |
| PACHUCA DE SOTO                                                                                                    | Municipio o delegación                                                                                 | Teléfono                                                  |
|                                                                                                    | PACHUCA DE SOTO                                                                                        |                                                           |

Posteriormente se apreciarán en la parte superior, resaltados en verde, los pasos que se siguen para la captura.

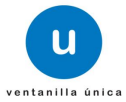

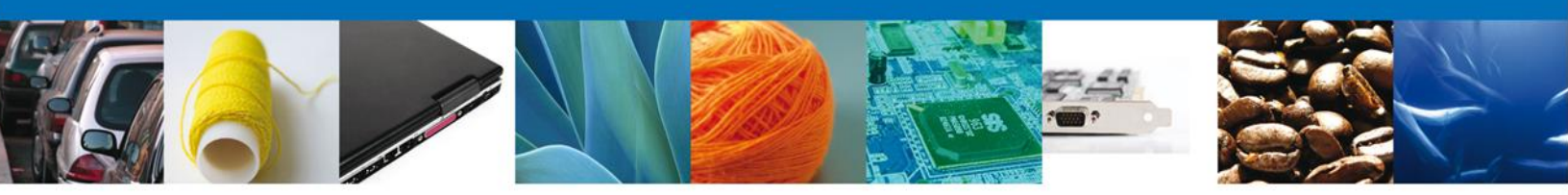

### SECCIÓN TIPO DE MOVIMIENTO

En esta sección se indicará el **Tipo de Movimiento** que se realizará y el **Lugar de Inspección** donde las mercancías del usuario serán verificadas e inspeccionadas por parte del Personal Oficial. De acuerdo a los datos proporcionados, el sistema le solicitará información que deberá ingresar para continuar con la solicitud.

| MÉX<br>GOBIERNO DE L | ICO<br>A REPÚBLICA                                                                                | Cerrar la sesión                                             |
|----------------------|---------------------------------------------------------------------------------------------------|--------------------------------------------------------------|
| Menú                 | Antecesor   Activo                                                                                |                                                              |
|                      | Flora y fauna silvestre, recursos marinos, producto<br>industrialización                          | s y subproductos forestales cuya finalidad sea el comercio o |
| Consultas            | Capturar Solicitud     Capturar Solicitud                                                         | Anexar Requisitos ④ Firmar Solicitud                         |
|                      | Solicitante Tipo de Movimiento                                                                    |                                                              |
| Pendientes           | Tipo de Movimiento <ul> <li>De Importación</li> <li>Diversas Importaciones</li> <li>De</li> </ul> | Exportación 🔿 Reexportación                                  |
| Trámites             | Lugar de Inspección                                                                               |                                                              |
| ramites              | * Aduana:                                                                                         | Seleccione un valor                                          |
|                      | * Inspectoría de PROFEPA:                                                                         | Seleccione                                                   |
| Usuarios             | * Delegación de la PROFEPA en el Estado de:                                                       |                                                              |
|                      |                                                                                                   | Continuar                                                    |

Las Inspectorías de la PROFEPA que se encuentran enlistadas en el campo "Inspectoría de PROFEPA" son las que aparecen mencionadas en el Manual de Procedimientos .

**Nota: "Diversas importaciones"** se refiere al movimiento de ejemplares, partes o derivados de vida silvestre que así hayan sido solicitados a la Dirección General de Vida Silvestre de la Subsecretaria para de Gestión para la Protección Ambiental de la SEMARNAT.

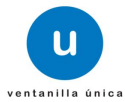

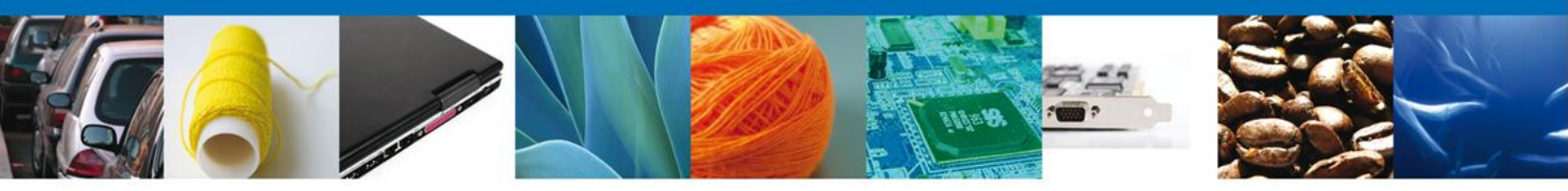

El usuario seleccionará el botón **Continuar**, y el sistema le indicará que la solicitud ha sido guardada parcialmente y le asignará un número de folio temporal que identificará el trámite para realizar posteriores modificaciones-. Las siguientes secciones quedarán habilitadas en las cuales podrá ingresar :

- Un destinatario,
- Los datos de la Agencia Aduanal,
- El o los Certificados, Permisos o Autorizaciones emitidas por SEMARNAT,
- Indicar las mercancías que no requieren Certificado Fitosanitario de Importación para su introducción a territorio nacional,
- En la pestaña de requisitos, podrá ingresar la legal procedencia de sus mercancías, los certificados del país de origen o procedencia, los certificados de tratamiento y otros documentos que sean necesarios agregar a la declaración para obtener mayor referencias de información, y
- El Pago de derechos realizado.

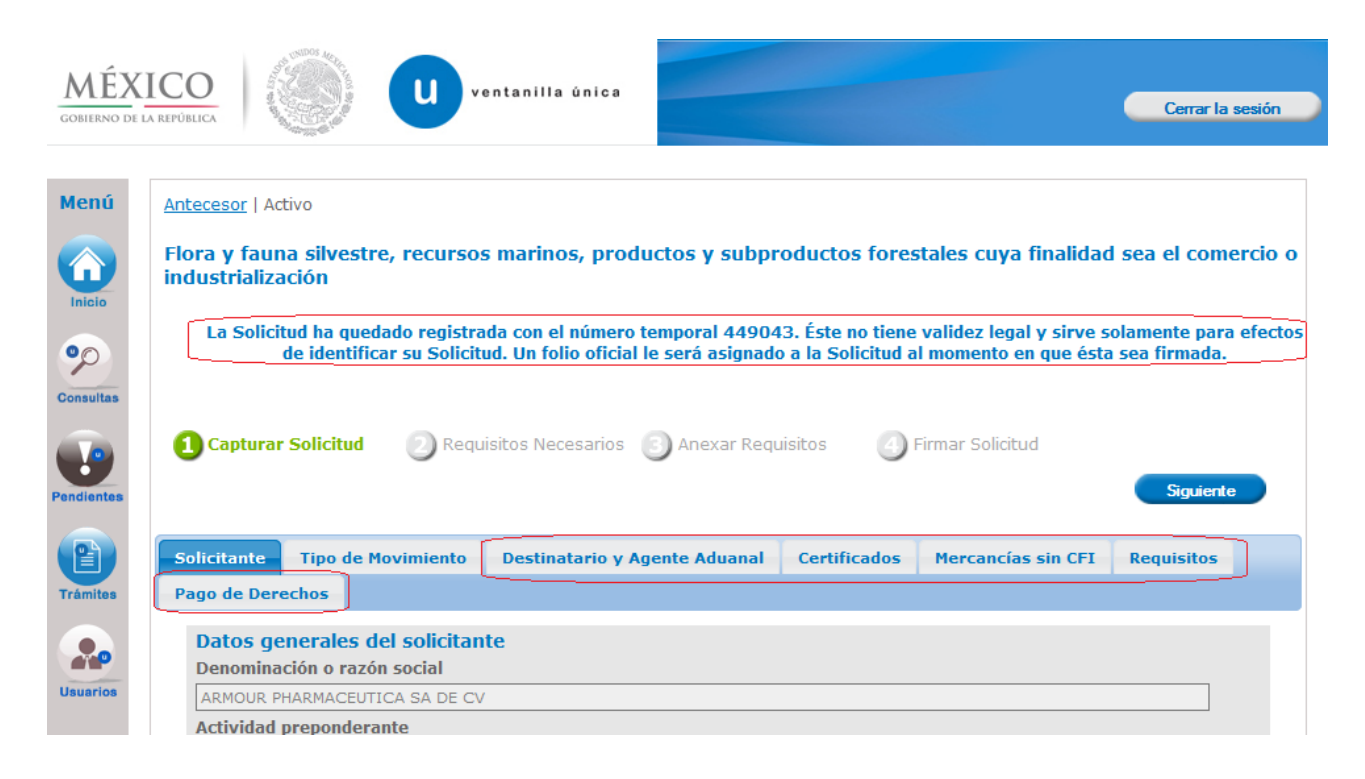

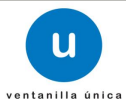

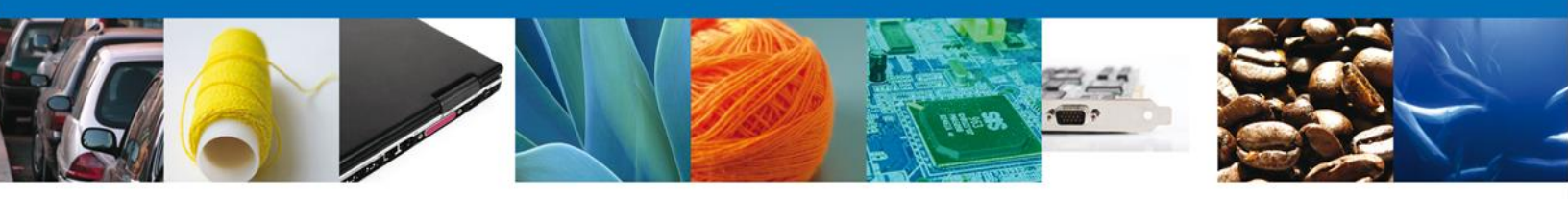

### SECCIÓN DESTINATARIO Y AGENTE ADUANAL

En esta sección se solicitarán los **Datos del destinatario** y datos del **Agente Aduanal**, los cuales el usuario deberá ingresar para continuar con la solicitud.

| So | licitante   | Tipo de Movimiento | Destinatario y A | gente Aduanal  | Certificad           | os Mercan        | cías sin CFI     | Requisitos                  |
|----|-------------|--------------------|------------------|----------------|----------------------|------------------|------------------|-----------------------------|
| Pa | igo de Dere | echos              |                  |                |                      |                  |                  |                             |
| 1  | Datos de    | el destinatario    |                  |                |                      |                  |                  |                             |
|    |             | País               | Ciudad           | Entidad Feder  | ativa                | Domicilio        | cód<br>ed        | ligo postal o<br>quivalente |
|    |             |                    |                  |                |                      |                  |                  |                             |
|    |             |                    |                  |                |                      |                  |                  |                             |
|    |             |                    |                  |                | Agre                 | egar Sel         | eccionar         | Eliminar                    |
| 2  | Datos De    | el Agente Aduanal  |                  |                |                      |                  |                  |                             |
|    |             | Nombre             | Apellido Pate    | rno Aj         | oellido Mater        | rno              | Patente          | 0                           |
|    |             |                    | ia ka Pa         | igina 1 de NaM | <b>   -&gt;     </b> | No tiene registi | ros pendientes c | le captura                  |
|    |             |                    |                  |                |                      |                  | Agregar          | Eliminar                    |
|    |             |                    |                  |                |                      |                  |                  |                             |

1. Agregar o Seleccionar un Destinatario:

Para ingresar los datos de un destinatario se deberá dar clic en el botón **"Agregar"** que corresponde a este aparatado, el sistema mostrará la siguiente pantalla donde se deberán ingresar los datos que se solicitan (Nacional o Extranjero, País, Entidad Federativa, Nombre, Domicilio y Código Postal), al finalizar se dará clic en el botón **"Agregar"**. De igual forma se dará la opción de **"Limpiar"** o **"Cancelar"** según se deseé.

| Destinatario                           |                        |
|----------------------------------------|------------------------|
| Destinatario                           |                        |
| Nacional                               | C Extranjero           |
| * País                                 | * Entidad federativa   |
| México                                 | СНІНЦАНЦА              |
| * Domicilio                            |                        |
| domicilio                              | A                      |
| * Código Postal o Equivalente<br>52312 | regar Limpiar Cancelar |

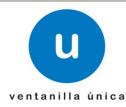

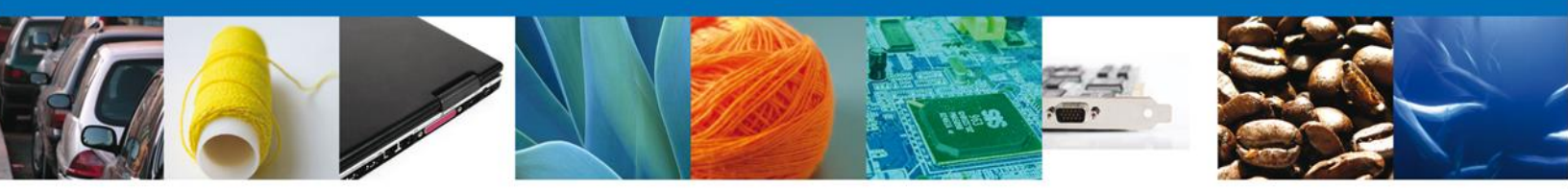

El usuario podrá presionar el botón "Seleccionar", y podrá accesar a un destinatario predeterminado siempre y cuando cuente con una o más Autorizaciones para la Importación, Exportación o Reexportación de Vida Silvestre y Permisos o Certificados CITES. Si el usuario cuenta con una Autorización para la Importación de Vida Silvestre, sólo tendrá que seleccionar el destinatario dando clic en la casilla de verificación que corresponda al mismo y presionará el botón Agregar, de otra forma, el sistema no podrá mostrarle los datos de la Autorización que desea utilizar. Es conveniente que verifique que los datos sean correctos.

| Se | ele | ccione el Destinatario               |        |                    |                                                                                                    |         |                             |   |
|----|-----|--------------------------------------|--------|--------------------|----------------------------------------------------------------------------------------------------|---------|-----------------------------|---|
|    |     |                                      |        |                    |                                                                                                    |         |                             |   |
|    |     | País                                 | Ciudad | Entidad Federativa | Domicilio                                                                                                    | Cód     | ligo postal o<br>quivalente |   |
|    | 1   | MEXICO (ESTADOS<br>UNIDOS MEXICANOS) |        | AGUASCALIENTES     | granjas, 3900, san patrick                                                                                        | 0891    | ·                           |   |
|    | 2   | MEXICO (ESTADOS<br>UNIDOS MEXICANOS) |        | DISTRITO FEDERAL   | ADIDAS DE MÉXICO, S.A.<br>DE C.V. MATAMOROS №.<br>29 COL. ROMA DELEG.<br>CUAUHTEMOC                               | 06500   | E                           |   |
|    | 3   | MEXICO (ESTADOS<br>UNIDOS MEXICANOS) |        | DISTRITO FEDERAL   | LOUIS VUITON MÉXICO, S.<br>DE R.L. DE C.V.<br>PRESIDENTE MASARIT NO.<br>234 COL. POLANCO DELEG.<br>M. HIDALGO     | 11560   |                             |   |
|    | 4   | MEXICO (ESTADOS<br>UNIDOS MEXICANOS) |        | DISTRITO FEDERAL   | OPERADORA DE DE<br>SERVICIOS ADUANALES,<br>S.A. DE C.V. AV.<br>CUAHTEMOC No. 4567 COL.<br>DEL VALLE DELEG. DENITO | 04500   |                             |   |
|    |     |                                      |        | III KI IIN III     |                                                                                                    |         | Mostrando 1 - 8 de 8        | J |
|    |     |                                      |        |                    |                                                                                                    | Agregar | Cerrar                      |   |

2. Agregar un Agente Aduanal:

El usuario deberá dar clic en el botón **"Agregar"** de este apartado y el sistema mostrará la siguiente pantalla emergente donde se deberán ingresar los datos del Agente Aduanal que ha contratado para realizar el movimiento de mercancías. Al finalizar deberá dar clic en el botón **"Agregar"**. El sistema permite cancelar el registro con el botón **"Cancelar"**:

| Agente Aduanal     |                                       |
|--------------------|---------------------------------------|
| Agente Aduanal     |                                       |
| * Nombre           | * Apellido paterno                    |
| nombre             | apellido paterno                      |
| * Apellido materno | * Número de patente de agente aduanal |
| apellido materno   | 1234                                  |
| Agregar Cancelar   |                                       |

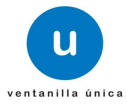

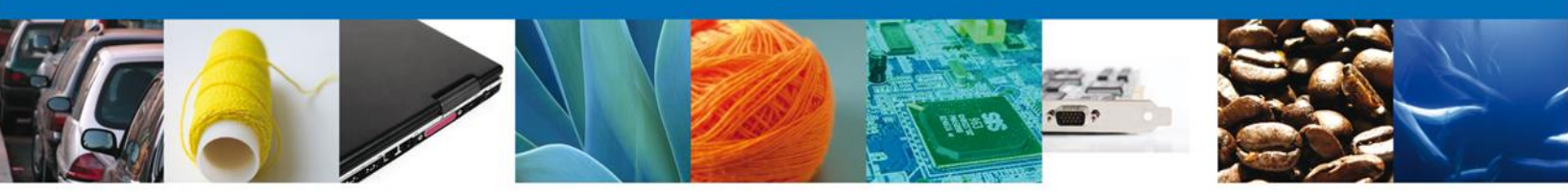

### **SECCIÓN CERTIFICADOS**

El usuario deberá seleccionar la pestaña de **Certificados**, posteriormente el sistema le solicitará los datos de los **Certificados Fitosanitarios de Importación** seleccionados y **Permisos o Certificados CITES o Autorizaciones de Vida Silvestre** emitidos por la Dirección General de Gestión Forestal y de Suelos o la Dirección General de Vida Silvestre de la SEMARNAT que estén relacionados con el solicitante.

| 1 Capturar   | Solicitud 🛛 🖉 Requ    | isitos Necesarios 🛛 💿 Anex | ar Requisitos      | Firmar Solicitud  |                  |
|--------------|-----------------------|----------------------------|--------------------|-------------------|------------------|
|              |                       |                            |                    |                   | Siguiente        |
| Solicitante  | Tipo de Movimiento    | Destinatario y Agente Ad   | uanal Certificados | Mercancías sin CF | I Requisitos     |
| 'ago de Dere | echos                 |                            |                    |                   |                  |
|              |                       |                            |                    |                   |                  |
| Certifica    | dos Fitosanitarios d  | e Importación seleccion    | nados              |                   | -                |
|              | Certificado           | Fecha Expedición           | Tipo de Movimiento | Procedencia       | Unidad de Medida |
|              |                       |                            |                    | Agregar           | Eliminar         |
|              |                       |                            |                    | Agregar           |                  |
|              |                       |                            |                    |                   |                  |
| Dormicou     | s o Cortificados CIT  | EC o Autorizacionas da     | Vida Cilvostro     |                   |                  |
| Permisos     | s o certificados ciri | es o Autorizaciones de     | vida Silvestre     |                   | •                |
|              | Cert                  | ificado                    | Fecha Expedició    | ón Tipo d         | le Movimiento    |
|              |                       |                            |                    | Aaroaar           | Eliminar         |
|              |                       |                            |                    | Agregar           | Linniar          |

En este apartado se localizarán las mercancías que obligatoriamente necesitan de un Certificado, Permiso o Autorización emitido por la SEMARNAT y que posteriormente deberán ser verificadas e inspeccionadas por el Personal Oficial de conformidad con lo establecido en el Acuerdo.

### 1. Selección de Certificados Fitosanitarios de Importación

Para ingresar uno o varios **Certificados Fitosanitarios de Importación (CFI)** el usuario deberá dar clic en el botón **"Agregar"**, el sistema mostrará la siguiente ventana emergente donde están listados todos los Certificados que le ha otorgado la DGGFS. El usuario deberá seleccionar los Certificados necesarios para hacer su movimiento y al finalizar deberá dar clic en el botón **"Agregar"**.

El sistema cancela la operación con el botón "Cerrar".

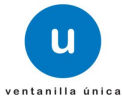

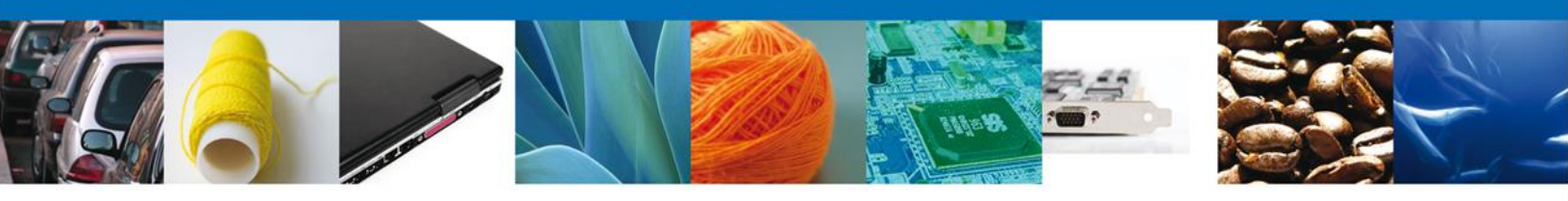

| Sele | cció | n de Certificados Fitosanitarios de Importación |
|------|------|-------------------------------------------------|
|      |      | 0                                               |
|      |      | Certificado                                     |
|      | 1    | 13/A7-00001/12                                  |
|      | 2    | ☑ 09/A7-00007/12                                |
|      | 3    | ☑ 09/A7-00020/12                                |
|      | 4    | 09/A7-00030/12                                  |
|      | 5    | 09/A7-00031/12                                  |
|      | 6    | 09/A7-00039/12                                  |
|      | 7    | 09/A7-00043/12                                  |
|      |      | Agregar Cerrar                                  |

Una vez seleccionado, el o los Certificados Fitosanitarios, aparecerán en forma de lista en el recuadro de **Certificados Fitosanitarios de Importación seleccionados**.

| Cer | tificados Fitosanitarios de Imj | portación seleccio | onados             |                                                     | -                |
|-----|---------------------------------|--------------------|--------------------|-----------------------------------------------------|------------------|
|     | Certificado                     | Fecha Expedición   | Tipo de Movimiento | Procedencia                                         | Unidad de Medida |
| 1   | 09/A7-00020/13                  | 08/02/2013         | De importación     | BARBADOS<br>(COMUNIDAD<br>BRITANICA DE<br>NACIONES) | Metro Lineal     |
| 2   | 09/A7-00017/13 0                | 06/02/2013         | De importación     | BRASIL (REPUBLICA<br>FEDERATIVA DE)                 | Metro Cúbico     |
|     |                                 |                    |                    | Agregar                                             | Eliminar         |

Para seleccionar la mercancía del CFI elegido, es necesario identificar el certificado y presionar el botón **Agregar**, el sistema desplegará un recuadro denominado **Descripción del Producto** en el cual, también se deberá presionar el botón **Agregar**, para que el sistema muestre la descripcion de la mercancía contenida en el CFI indicado.

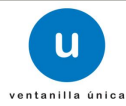

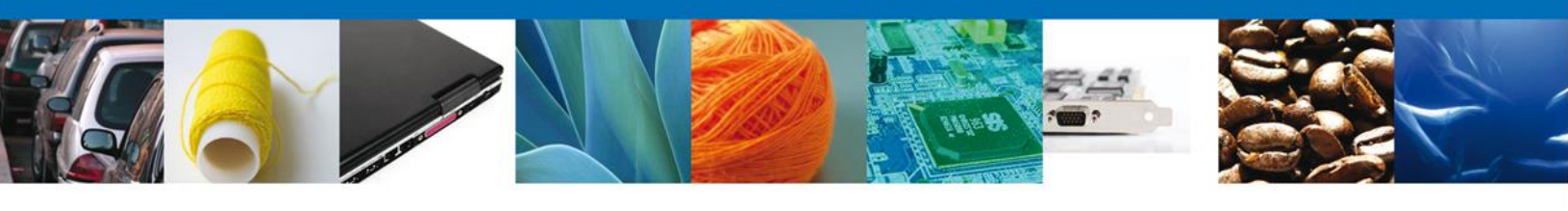

| Certificados Fitosanitarios de | Importación selecci | onados             |                                                     |                     |
|--------------------------------|---------------------|--------------------|-----------------------------------------------------|---------------------|
|                                |                     |                    |                                                     | 0                   |
| Certificado                    | Fecha Expedición    | Tipo de Movimiento | Procedencia                                         | Unidad de Medida    |
| 1 09/A7-00020/13               | 08/02/2013          | De importación     | BARBADOS<br>(COMUNIDAD<br>BRITANICA DE<br>NACIONES) | Metro Lineal        |
| 2 🔲 09/A7-00017/13             | 06/02/2013          | De importación     | BRASIL (REPUBLICA<br>FEDERATIVA DE)                 | Metro Cúbico        |
|                                |                     |                    | Agregar                                             | Eliminar            |
| Descripción del Producto       |                     |                    |                                                     | 0                   |
| Fracción                       | Descripcion         | Cantidad Autorizad | da Cantidad Dispor                                  | nible Cantidad Soli |
|                                |                     |                    | Agregar                                             | Eliminar            |
| Origenes Por Certificado       |                     |                    |                                                     |                     |
| 09/A7-00020/13                 | 0                   |                    |                                                     |                     |
| Origen                         |                     |                    |                                                     |                     |
| 1 ANGOLA (REPUBLICA DE)        |                     |                    |                                                     |                     |
| 2 ANGUILA                      |                     |                    |                                                     |                     |

El sistema muestra la siguiente pantalla donde el usuario deberá ingresar la **Cantidad Solicitada**, haciendo clic en la casilla de verificación que se encuentra antes de la fraccion anrancelaria, escribiendo la candidad que desea movilizar y dando clic en **Agregar**:

| Descripción del certificado 09/ | /A7-00020/12                 |                              |
|---------------------------------|------------------------------|------------------------------|
| Fracción                        | Cantidad Autorizada<br>50000 | Cantidad Disponible<br>50000 |
| * Cantidad solicitada           |                              | Agregar Cerrar               |

Con esta funcionalidad el sistema descuenta automáticamente la Cantidad Solicitada de la Cantidad Autorizada, y muestra la Cantidad Disponible que todavía tiene el Certificado hasta agotarlo o en su defecto hasta su fecha de vencimiento.

**Nota:** Un CFI, puede tener más de una fracción arancelaria para un mismo producto, por lo que el usuario deberá solicitar cantidades por cada fracción para cada mercancía.

Una vez agregada la mercancía que se seleccionó del Certificado, el usuario podrá observar que en el apartado descripción del producto se desglosará mayor cantidad de información, sin embargo para completar la visualización de la mercancía será necesario dar un clic en el signo MÁS (+) que está entre la casilla de verificación y la fracción arancelaria:

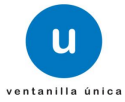

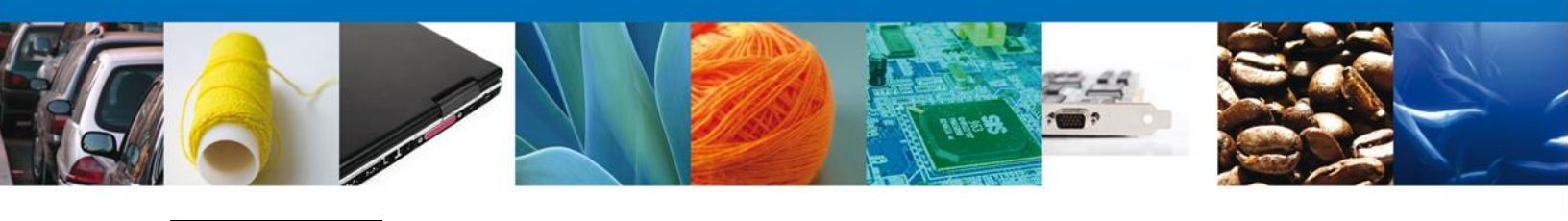

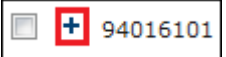

Y le mostrará la información de esta manera:

| Des | cripció | n del Produ  | cto                                  |          |               |                     |                     | 0              |
|-----|---------|--------------|--------------------------------------|----------|---------------|---------------------|---------------------|----------------|
|     |         | Fracción     | Descripcion                          | Cantida  | ad Autorizada | Cantidad Disponible | Cantidad Solicitada | Certificado    |
| 1   |         | 94016101     | SILLAS DE MADERA<br>USADAS TAPIZADAS | 890      | ٤             | 300                 | 90                  | 09/A7-00017/13 |
|     |         | 1            | Nombre Científico ≑                  |          | No            | mbre Común          |                     |                |
|     | - E     | Tiquilia can | escens                               |          | sin definir   |                     |                     |                |
|     |         | ρφ           | । व 🔫                                | Página 1 | de 1 🕨 🕨      | -1                  |                     |                |
|     |         |              |                                      |          |               |                     | Agregar             | Eliminar       |

### 2. Selección de Permisos, Certificados CITES o Autorizaciones de Vida Silvestre

Si el usuario desea movilizar mercancías denominadas vida silvestre, será necesario que ingrese uno o más **Permisos o Certificados CITES o Autorizaciones de Vida Silvestre.** Para esto, deberá dar clic en el botón **"Agregar"** que se encuentra en esta sección. El sistema mostrará la siguiente pantalla donde se deberán seleccionar el o los Permisos o Certificados CITES o Autorizaciones de Vida Silvestre. Al finalizar se dará clic en el botón **"Agregar"**. Se permite cancelar el registro con el botón **"Cerrar"**.

| Seleccion de Per | rmisos o Certificados CITES o Autorizaciones de Vida Silvestre |
|------------------|----------------------------------------------------------------|
|                  | 0                                                              |
|                  | Certificado                                                    |
|                  | 1 37101                                                        |
|                  | 📧 < Página 1 de 1 🔛 🖭 Mostrai                                  |
|                  | Agregar Cerrar                                                 |

**Nota:** Todos los Certificados o Permisos CITES inician su nomenclatura con las siglas correspondientes para México "MX" y posteriormente cinco (5) caracteres numéricos.

El sistema muestra la siguiente pantalla donde se deberá ingresar la **Cantidad Solicitada** de cada una de las fracciones contenidas en la Autorizacion o Certificado seleccionado, es decir, primero es necesario conocer las mercancias que se desean movilizar y conocer su fracción arancelaria, posteriormente identificarla en la lista que muestra la ventana de **Fracción** conternida en las Autorizaciones o Certificados y agregarlas con el botón **Agregar**:

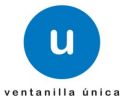

|   |      |      |              |                        |                             |                    | ille.0                 |                        |                    |  |
|---|------|------|--------------|------------------------|-----------------------------|--------------------|------------------------|------------------------|--------------------|--|
| F | racc | ión: |              |                        |                             |                    |                        |                        |                    |  |
|   |      |      | Fracción     | Nombre<br>Científico 🜩 | Nombre<br>Común             | Marca<br>(Marcaje) | Cantidad<br>Autorizada | Cantidad<br>Disponible | Unidad d<br>Medida |  |
|   | 1    |      | 01061199     | Cervus elaphus         | Ciervo rojo                 | SIN MARCA          | 1000000                | 1000000                | Pieza              |  |
|   | 2    |      | 01062002     | Apalone ferox          | TORTUGA<br>CONCHA<br>BLANDA | SIN MARCA          | 1000000                | 1000000                | Cabeza             |  |
|   | •    |      |              | III                    |                             |                    |                        |                        | ۴.                 |  |
|   | * Ca | ntid | lad solicita | ıda                    | e vagina                    | 1 de 1 ⊳           | <b>I</b>               | Mostrando              | o 1 - 2 de 2       |  |
|   | 250  |      |              |                        |                             |                    | Agrega                 | ir) C                  | errar              |  |

Con esta funcionalidad el sistema mostrará las características de la mercancía seleccionada y además sustraerá automáticamente la Cantidad Solicitada de la Cantidad Autorizada y mostrará la Cantidad Disponible que tiene la Autorizacion hasta agotarla, o en su defecto hasta su fecha de vencimiento.

| Des | crip | ción del P | roducto              |                             |           |                        |                        |                     |                                 |                                 | 0   |
|-----|------|------------|----------------------|-----------------------------|-----------|------------------------|------------------------|---------------------|---------------------------------|---------------------------------|-----|
|     |      | Fracción   | Nombre<br>Científico | Nombre<br>Común             | Marca     | Cantidad<br>Autorizada | Cantidad<br>Solicitada | Unidad de<br>Medida | Origen                          | Proceden                        | cia |
| 1   |      | 01062002   | Apalone ferox        | TORTUGA<br>CONCHA<br>BLANDA | SIN MARCA | 1000000                | 250                    | Cabeza              | ESTADOS<br>UNIDOS DE<br>AMERICA | ESTADOS<br>UNIDOS DE<br>AMERICA | An  |
| ٠ [ |      |            |                      |                             | III       |                        |                        |                     |                                 |                                 | •   |
|     |      |            |                      |                             |           |                        |                        | Agr                 | egar                            | Eliminar                        |     |

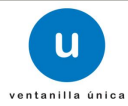

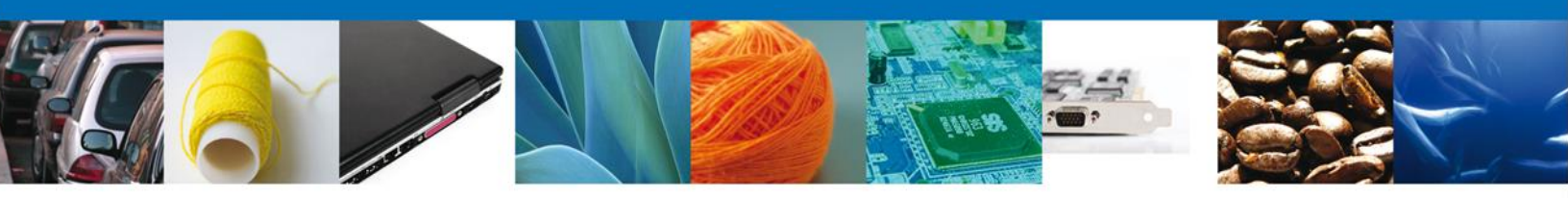

### **SECCIÓN MERCANCIAS SIN CFI**

En esta Sección el usuario podrá declarar mercancías, productos y materias primas forestales que por sus características se encuentran enlistadas en el artículo 3 del Acuerdo.

| Solicitante | Tipo de Movimiento | Destinatario y Agente Aduanal | Certificados   | Mercancías sin CFI | Requisitos      |
|-------------|--------------------|-------------------------------|----------------|--------------------|-----------------|
| ago de Der  | echos              |                               |                |                    |                 |
| Descripo    | ión del producto   |                               |                |                    |                 |
|             |                    | Descripcion de                | e la mercancia |                    | 0               |
| •           |                    | III                           |                |                    | 4               |
|             |                    | ra < Página 1 de              | 0 🎫 🎫          | Sin registr        | ros que mostrar |
| Agreg       | jar Borrar         |                               |                |                    |                 |

El sistema mostrará la siguiente pantalla donde se deberán identificar, seleccionar e ingresar los datos de la mercancía que se requiere movilizar, al finalizar deberá dar clic en el botón **"Agregar"** y después en **"Guardar"**.

| Mercancias sin CFI                                   |                                                                                                    |
|------------------------------------------------------|----------------------------------------------------------------------------------------------------|
| * Descripción del producto                           |                                                                                                    |
| ADORNO DE AGLOMERADO (MDF) NUEVO                     | PINTADO 👻                                                                                                    |
| Detalle                                              |                                                                                                    |
| * Fracción Arancelaria                               | * Descripción de la Fracción Arancelaria                                                                                                   |
| 44201001                                             | Estatuillas y demás objetos de adorno, de 1                                                                                                |
| * Cantidad                                           | * Unidad de medida                                                                                                    |
| 251                                                  | Pieza 💌                                                                                                    |
| * Género                                             | * Especie                                                                                                    |
| Pinus                                                | ponderosa 🔹                                                                                                    |
| * Nombre Común                                       |                                                                                                    |
| Pino ponderosa                                       |                                                                                                    |
| * País de origen                                     | * País de procedencia                                                                                                    |
| ESTADOS UNIDOS DE AM                                 | ESTADOS UNIDOS DE AM                                                                                                    |
|                                                      | Borrar                                                                                                    |
| Fracción                                             | 0                                                                                                    |
| Fracción<br>arancelaria Cantidad Unidad de<br>Medida | Nombre         Nombre         País de Origen         País de           Cientifico         Común         País de Origen         Procedencia |
| 44201001 251 Pieza                                   | Pinus Pino ESTADOS UNIDOS ESTADOS UNIDOS<br>ponderosa ponderosa DE AMERICA DE AMERICA                                                      |
| 14 <                                                 | Página 1 de 1 → ► Mostrando 1 - 1 de 1                                                                                                    |
|                                                      | Guardar                                                                                                    |

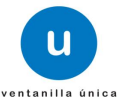

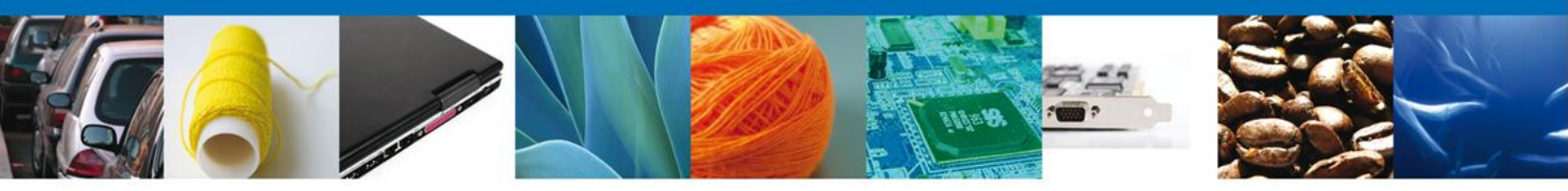

Es necesario identificar en el catálogo de mercancías, los especímenes, productos y subproductos que deseé importar, el sistema le indicará la fracciones arancelarias que correspondan para esa mercancía, posteriormente el usuario **indica** la cantidad que se desea movilizar y seleccionará de los catálogos, el género, la especie y el nombre común y finalmente el país de origen o la procedencia de las mercancías.

Nota: Todos los campos de esta sección son obligatorios.

El sistema agregará el producto en esta sección, si el usuario desea revisar el **detalle de la mercancía** agregada, deberá dar clic en el signo "más" (+) que se encuentra del lado izquierdo de éste, con el fin de desplegar los detalles de la mercancía que seleccionará y podrá visualizar los detalles de el o los productos.

Es muy importante que cuando el usuario finalice la captura de los productos dé clic en **Guardar Datos**, de lo contrario se podrán perder los datos capturados.

| Descri | pción del pr            | oducto   |                     |                      |                   |                              |                              |
|--------|-------------------------|----------|---------------------|----------------------|-------------------|------------------------------|------------------------------|
|        |                         |          |                     | Descripcio           | on de la mercanci | а                            | 0                            |
|        |                         |          | ļ                   | ADORNO DE AGLOME     | RADO (MDF) NUEVO  | D PINTADO                    |                              |
|        | Fracción                |          |                     |                      |                   |                              |                              |
|        | Fracción<br>arancelaria | Cantidad | Unidad de<br>Medida | Nombre<br>Cientifico | Nombre Común      | País de Origen               | País de Procedencia          |
|        | 44201001                | 251      | Pieza               | Pinus ponderosa      | Pino ponderosa    | ESTADOS UNIDOS DE<br>AMERICA | ESTADOS UNIDOS DE<br>AMERICA |
|        | ρφ                      |          | ान २२               | Página 1 de 0        | ▶> ▶I 20          |                              | Mostrando 1 - 1              |
| •      |                         |          |                     |                      |                   |                              | •                            |
|        |                         |          |                     | 📧 < Página 1         | de 0 🏼 🕨 🕨        |                              | Mostrando 1 - 1 de 1         |
| Agr    | egar                    | Borrar   |                     |                      |                   |                              |                              |
|        |                         |          |                     |                      |                   |                              | Guardar datos                |

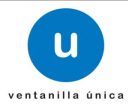

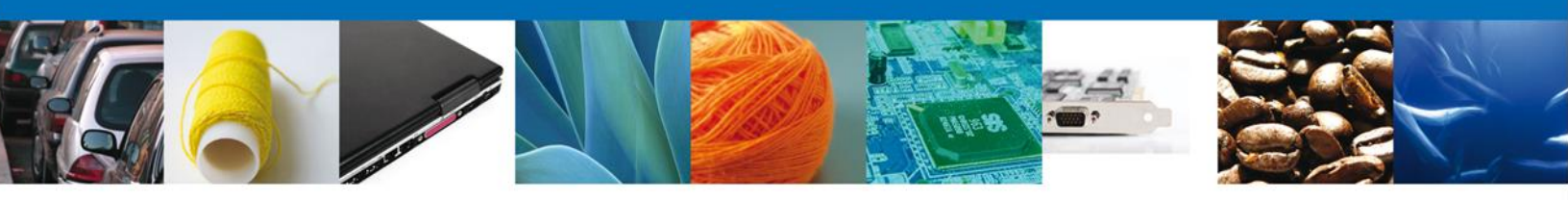

**SECCIÓN REQUISITOS** 

El usuario podrá agregar los **Datos Transporte** y los documentos que son **Requisitos** necesarios para realizar el trámite de Registro de Verificación, como se muestra en la siguiente pantalla:

| S  | licitante                | Tipo de Movimiento    | Destinatario | o y Agente Aduan     | al Certificados | Mercancías sin CFI         | Requisitos         |
|----|--------------------------|-----------------------|--------------|----------------------|-----------------|----------------------------|--------------------|
| Pa | igo de Dere              | echos                 |              |                      |                 |                            |                    |
| 1  | Datos Tr                 | ansporte              |              |                      |                 |                            |                    |
|    | * Medio Tr<br>Seleccione | ransporte             |              |                      |                 |                            |                    |
|    |                          | No. de Identificaciór | 1            | No. Econ             | iómico          | Placa                      | 0                  |
|    |                          |                       | 14           | < Página 1           | de NaN 🕨 🕨      | No tiene registros pen     | dientes de captura |
|    |                          |                       |              |                      |                 | Agregar                    | Eliminar           |
| 2  | Requisit                 | 05                    |              |                      |                 |                            |                    |
|    |                          | No                    | Feo          | cha                  |                 | Тіро                       | 0                  |
|    | •                        |                       | 14           | III<br><4 Página 1 d | e NaN 🕨 🖬       | No tiene registros pendier | tes de captura     |
|    |                          |                       |              |                      |                 | Agregar                    | Eliminar           |

### 1. Datos del Transporte

En este apartado **Datos Transporte**, el usuario deberá seleccionar **Medio Transporte**, mediante el cual será ingresada la mercancía (aéreo, carretero, ferroviario, marítimo o postal). Para ingresar los datos de un Transporte, deberá dar clic en el botón **"Agregar"** como se muestra a continuación. Es importante destacar que el **Medio de Transporte** y el **No. de Identificación** son datos obligatorios para continuar con la solicitud.

| Transporte                         |
|------------------------------------|
| Transporte<br>* No. Identificación |
| 545422                             |
| * No. Económico                    |
| 32323                              |
| * Placa                            |
| 32323                              |
| Agregar                            |

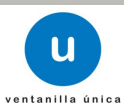

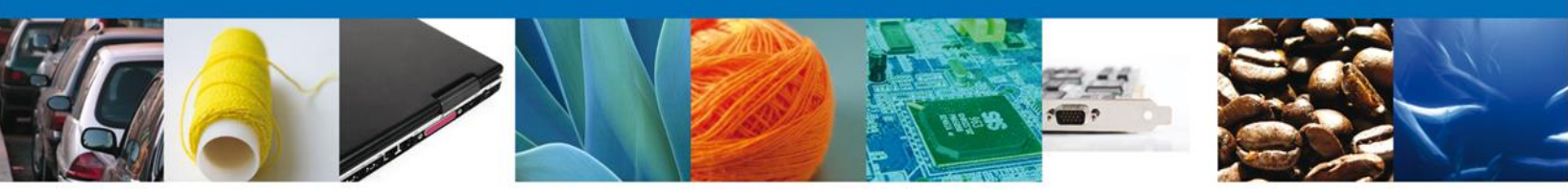

### 2. Requisitos

Para anexar los documentos que forman parte de los **Requisitos** necesarios para requisitar un Registro de Verificación, el usuario deberá dar clic en el botón **"Agregar"** de esta sección, eligiendo uno por uno los documentos que se anexarán al trámite (Comprobante de tratamiento, Legal procedencia, Certificado de país de origen o procedencia, B/L, guía aérea o lista de empaque, etc.) e ingresará los datos que se solicitan, al finalizar deberá dar clic en **"Agregar"**.

| Requisitos              |         |
|-------------------------|---------|
| * Seleccionar Requisito |         |
| Seleccione un valor     | •       |
| * Numero                | * Fecha |
| 545454                  | 31      |
| Agregar Cancelar        |         |

### **SECCIÓN PAGO DE DERECHOS**

Para realizar el trámite, es necesario contar con un Pago de Derechos, el cual deberá ser efectuado antes de iniciar la captura del Registro de Verificación.

La hoja de ayuda para realizar el pago se obtiene a través de la página electrónica de la SEMARNAT, en el apartado de Trámites y Servicios – Formato de Pago E5 o en la siguiente liga: <u>http://tramites.semarnat.gob.mx/index.php/pago-de-un-tramite</u>.

Una vez obtenido el recibo de pago, el usuario deberá ingresar el nombre del banco en el que realizó la operación, el número de la llave de pago (número único que identifica el pago) y la fecha en el que fue efectuado.

Al finalizar el usuario deberá dar clic en el botón "Guardar Pago".

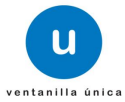

| Solicitante Tipo de Movimiento Destinatario y Agente<br>Pago de Derechos<br>Pago de derechos<br>* Clave de referencia | Aduanal Certificados Mercancías sin CFI Requisitos     * Cadena de la dependencia |  |
|----------------------------------------------------------------------------------------------------|-----------------------------------------------------------------------------------|--|
| 084001032    Banco  Llave de pago  Seleccione un valor  Importe de pago  539                                          | EORNO040908002                                                                    |  |
| Datos Revisados y Correctos 📃                                                                                         |                                                                                   |  |

El sistema envía un mensaje indicando que "Los datos fueron guardados exitosamente".

Para finalizar la sección datos, el usuario deberá revisar los datos ingresados y finalmente marcar la casilla de verificación que se encuentra debajo de la sección **"Pago de Derechos"**.

| Pago de derechos              |                 |                            |                       |
|-------------------------------|-----------------|----------------------------|-----------------------|
| * Clave de referencia         |                 | * Cadena de la dependencia |                       |
| 084001032                     |                 | E0RN0040908002             |                       |
| * Banco                       | * Llave de pago | * Fecha de pago            |                       |
| Seleccione un valor           |                 | 31                         |                       |
| * Importe de pago             |                 |                            |                       |
| 539                           |                 | Guardar Pago               | Borrar datos del pago |
|                               |                 |                            |                       |
| Datos Revisados y Correctos 🛛 |                 |                            |                       |

Una vez que los datos fueron escritos, seleccionados y revisados el usuario presionará el botón Siguiente, y el sistema le indicará que la solicitud ha sido guardada parcialmente. Posteriormente el sistema lo remitirá a la sección llamada **"Requisitos Necesarios"** la cual quedará habilitada.

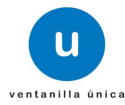

|  | 6 |  |  |  |  |  |
|--|---|--|--|--|--|--|
|--|---|--|--|--|--|--|

| Cargar archivos                                                                                                    |                                                                                                    |
|----------------------------------------------------------------------------------------------------|----------------------------------------------------------------------------------------------------|
| La Solicitud ha quedado registrada con el número temporal<br>de identificar su Solicitud. Un folio oficial le será as | 436496. Éste no tiene validez legal y sirve solamente para efecto<br>signado a la Solicitud al momento en que ésta sea firmada. |
| Capturar Solicitud (2) Requisitos Necesarios (3) Anexa                                                                | ar Requisitos ④ Firmar Solicitud Anterior Siguiente                                                                             |
| Requisitos Obligatorios                                                                                               |                                                                                                    |
| equisitos obligatorios                                                                                                |                                                                                                    |
| ago de derechos                                                                                                    | 1 de 1 🍉 ы Mostrando 1 - 4 de                                                                                                   |
| Requisitos Opcionales                                                                                                 |                                                                                                    |
| Tipo de Documento     Comprobante de tratamiento                                                                      | Si usted necesita anexar más de un documento del mismo tipo<br>seleccionelo de la lista y presione "Agregar nuevo"              |
|                                                                                                    | Tipo de Documento:                                                                                                    |
|                                                                                                    | Seleccione un tipo de documento                                                                                                 |
| < III • • • • • • • • • • • • • • • • •                                                                               | Agregar nuevo                                                                                                    |
| Av. Hidalgo No. 77, Col. Guerrero, Deleg. Cua<br>Atención Telefónica: 5481-1855 v O                                   | suhtémoc, C.P. 06300, México, D.F.<br>11 800 00 VUCEM (88236)                                                                   |

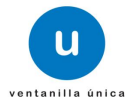

![](_page_23_Picture_0.jpeg)

### **REQUISITOS NECESARIOS**

En esta sección aparecerán enlistados los nombres de los documentos que son **requisitos obligatorios** y **opcionales** para realizar el trámite, dependiendo de tipo de la mercancía a movilizar es decir de vida silvestre o productos forestales. Alguno de ellos se podrá seleccionar y/o eliminar, como es el caso del comprobante de tratamiento, debido a que este requisito no siempre es necesario. Así también, en la parte inferior derecha de la pantalla, podrá requerir un documento extra indicando el tipo de documento que el usuario deseará seleccionar y deberá dar clic en el botón **"Agregar nuevo"**.

Al finalizar el usuario dará clic en el botón "Siguiente" para continuar con la solicitud.

| U ventanilla única                                                                                                    | Cerrar la sesión                                                                                                    |
|----------------------------------------------------------------------------------------------------|----------------------------------------------------------------------------------------------------|
| Antecesor   Activo                                                                                                    |                                                                                                    |
| Cargar archivos                                                                                                    |                                                                                                    |
| La Solicitud ha quedado registrada con el número temporal<br>de identificar su Solicitud. Un folio oficial le será a                                     | 436496. Éste no tiene validez legal y sirve solamente para efectos<br>signado a la Solicitud al momento en que ésta sea firmada. |
| Capturar Solicitud 2 Requisitos Necesarios 3 Anex                                                                                                    | ar Requisitos 🖉 Firmar Solicitud Anterior Siguiente                                                                              |
| Requisitos Obligatorios                                                                                                    |                                                                                                    |
| Requisitos Obligatorios                                                                                                    | •                                                                                                    |
| Certificado de país de origen o procedencia<br>Factura o comprobante de legal procedencia<br>Otros (B/L, guía aérea o lista empaque)<br>Pago de derechos |                                                                                                    |
| 🖙 🛹 Página                                                                                                    | 1 de 1 🔛 ы Mostrando 1 - 4 de 4                                                                                                  |
| Requisitos Opcionales                                                                                                    |                                                                                                    |
| Tipo de Documento     Comprobante de tratamiento                                                                                                    | Si usted necesita anexar más de un documento del mismo tipo<br>seleccionelo de la lista y presione "Agregar nuevo"               |
|                                                                                                    | Tipo de Documento:                                                                                                    |
|                                                                                                    | Seleccione un tipo de documento                                                                                                  |
| Eliminar                                                                                                    | Agregar nuevo                                                                                                    |

**Ejemplo:** Para realizar una importación vía aérea de animales de una especie enlistada en la CITES, los requisitos necesarios y obligatorios serán: Certificado del país de origen o procedencia, Factura o comprobante de legal procedencia, la guía aérea y el pago de derechos. El comprobante de tratamiento se deberá eliminar al no ser un requisito necesario ni obligatorio para este tipo de movimientos.

![](_page_23_Picture_7.jpeg)

![](_page_24_Picture_0.jpeg)

### **ANEXAR REQUISITOS**

En esta sección, se anexarán todos los documentos de forma digitalizada que son obligatorios para ser presentados al Personal Oficial, los cuales previamente se seleccionaron y aparecen enlistados en la parte izquierda de la pantalla.

| u ventanilla única                                                                                                    |                                                                                                    | Cerrar la sesión                                                                                                    |
|----------------------------------------------------------------------------------------------------|----------------------------------------------------------------------------------------------------|----------------------------------------------------------------------------------------------------|
| Antecesor   Activo Cargar archivos Capturar Solicitud Requisitos Necesarios 3 Anexa                                                              | r Requisitos                                                                                                  |                                                                                                    |
| Tipo de Documentos                                                                                                    | Guardar Anterior<br>Documento                                                                                 | Siguiente<br>Ver<br>documento                                                                                                    |
| Comprobante de tratamiento                                                                                                    | Adjuntar nuevo documento                                                                                      | ▼                                                                                                    |
| Comprobante de tratamiento                                                                                                    | Adjuntar nuevo documento                                                                                      | ▼ \$\$                                                                                                    |
| Pago de derechos                                                                                                    | Adjuntar nuevo documento                                                                                      | ▼                                                                                                    |
| Factura o comprobante de legal procedencia                                                                                                    | Adjuntar nuevo documento                                                                                      | ▼                                                                                                    |
| Certificado de país de origen o procedencia                                                                                                    | Adjuntar nuevo documento                                                                                      | ▼                                                                                                    |
| Otros (B/L, guía aérea o lista empaque)                                                                                                    | Adjuntar nuevo documento                                                                                      | <ul> <li>Image: A state of the state of the state of</li></ul> |
|                                                                                                    | And                                                                                                    | exar documentos                                                                                                    |
| Av. Hidalgo No. 77, Col. Guerrero, Deleg. Cua<br>Atención Telefónica: 5481-1856 y O<br>Ventanilla Digital Mexicana de Comercio Exterior · Derech | uhtémoc, C.P. 06300, México, D.F.<br>1 800 00 VUCEM (88236)<br>os Reservados © 2011 · Políticas de Privacidad |                                                                                                    |

Nota: El pago de derechos, continúa siendo único por cada Registro de Verificación, por lo que deberá ser cuidadosamente seleccionado.

![](_page_24_Picture_6.jpeg)

![](_page_25_Picture_0.jpeg)

El usuario deberá seleccionar la opción **"Anexar documentos"** en la parte inferior de la pantalla anterior, donde se mostrará la siguiente ventana para adjuntarlos es decir, en la ventana se podrán anexar documentos que se encuentran guardados en la computadora o dispositivo electrónico con el que se esté trabajando.

| Anexar nuevo documento                                                                                                    | ×                                         |
|----------------------------------------------------------------------------------------------------|-------------------------------------------|
| Para poder anexar su documento, deberá cumplir las siguientes c                                                                                                    | aracterísticas:                           |
| <ul> <li>Debe ser formato PDF que no contenga formularios, objeto<br/>etc.</li> <li>El tamaño máximo permitido por archivo es 3 MB.</li> <li>No debe contener páginas en blanco.</li> <li>Las imágenes contenidas deben estar en escala de grises.</li> <li>La resolución debe ser de 300 dpi.</li> </ul> | os OLE incrustrados, código java script,  |
| Comprobante de tratamiento:                                                                                                    | Examinar                                  |
| Comprobante de tratamiento:                                                                                                    | Examinar                                  |
| Pago de derechos:                                                                                                    | Examinar                                  |
| Factura o comprobante de legal procedencia:                                                                                                    | Examinar                                  |
| Certificado de país de origen o procedencia:                                                                                                    | Examinar                                  |
| Otros (B/L, guía aérea o lista empaque):                                                                                                    | Examinar                                  |
| El que tarde en adjuntar el documento dependerá del tamaño de                                                                                                    | su archivo y de su velocidad de conexión. |
|                                                                                                    |                                           |
|                                                                                                    | Anexar Cerrar                             |

![](_page_25_Picture_4.jpeg)

![](_page_26_Picture_0.jpeg)

Una vez identificado y seleccionado el documento a adjuntarse en el dispositivo móvil o computadora, el usuario deberá dar clic al botón **"Anexar"**.

| Anexar nuevo documento                                                                                                    |                                             | x |  |  |  |
|----------------------------------------------------------------------------------------------------|---------------------------------------------|---|--|--|--|
| Para poder anexar su documento, deberá cumplir las siguientes                                                                                                    | características:                            |   |  |  |  |
| <ul> <li>Debe ser formato PDF que no contenga formularios, objetos OLE incrustrados, código java script, etc.</li> <li>El tamaño máximo permitido por archivo es 3 MB.</li> <li>No debe contener páginas en blanco.</li> <li>Las imágenes contenidas deben estar en escala de grises.</li> <li>La resolución debe ser de 300 dpi.</li> </ul> |                                             |   |  |  |  |
| Comprobante de tratamiento:                                                                                                    | E:\Manuales Profepa\/ Examinar              |   |  |  |  |
| Comprobante de tratamiento:                                                                                                    | E:\Manuales Profepa\ Examinar               |   |  |  |  |
| Pago de derechos:                                                                                                    | E:\Manuales Profepa\ Examinar               |   |  |  |  |
| Factura o comprobante de legal procedencia:                                                                                                    | E:\Manuales Profepa\ Examinar               |   |  |  |  |
| Certificado de país de origen o procedencia:                                                                                                    | E:\Manuales Profepa\ Examinar               |   |  |  |  |
| Otros (B/L, guía aérea o lista empaque):                                                                                                    | E:\Manuales Profepa\                        |   |  |  |  |
| El que tarde en adjuntar el documento dependerá del tamaño de                                                                                                    | e su archivo y de su velocidad de conexión. |   |  |  |  |
|                                                                                                    | Anexar Cerrar                               |   |  |  |  |
|                                                                                                    |                                             |   |  |  |  |

Si los documentos cumplen con las características necesarias por la Ventanilla Única, el sistema mostrará los **documentos recién anexados con estatus OK**, de lo contrario indicará un error y el motivo por el cual no se pudo anexar el documento.

Nota: **Configure manera adecuada permanente sus escáneres para obtener la resolución y características requeridas por la Ventanilla Única.** 

![](_page_26_Picture_6.jpeg)

| 6 |   |                  | E ETTER | <b>74</b>        |
|---|---|------------------|---------|------------------|
| ١ | U | ventanilla única |         | Cerrar la sesión |

![](_page_27_Picture_1.jpeg)

|                                                                                                    |                      | Ventanilia unica                                      |              |                  | Cerrar la sesión |
|----------------------------------------------------------------------------------------------------|----------------------|-------------------------------------------------------|--------------|------------------|------------------|
| the second second second second second second second second second second second second second second second se |                      |                                                       |              |                  |                  |
| Menú                                                                                                    | Antecesor<br>Cargar  | Artivo<br>Anexar nuevo documento<br>Documentos Anexos |              | ×                |                  |
| <b>•</b>                                                                                                    |                      | Documento<br>CLASE_4_ACTORESBD.pdf                    | Status<br>OK | s Mensajes<br>OK | Siguiente<br>Ver |
| Consultas<br>Pendientes                                                                                         | Lista de<br>inspecci |                                                       |              |                  | accumento        |
| Trámites                                                                                                    |                      |                                                       |              |                  |                  |
| Usuarios                                                                                                    |                      |                                                       |              | Cerrar           |                  |

Los documentos seleccionados se mostrarán en el apartado **Anexar Requisitos**, y a continuación el usuario deberá dar clic en el botón **Siguiente**.

| ventanilla única                            | Cerra                                                         | r la sesión |
|---------------------------------------------|---------------------------------------------------------------|-------------|
| Antecesor   Activo<br>Cargar archivos       |                                                               |             |
| Capturar Solicitud Requisitos Necesarios    | Anexar Requisitos Firmar Solicitud<br>Guardar Anterior Siguid | ente<br>Ver |
| ripo de Documentos                          | Documento                                                     | locumento   |
| Comprobante de tratamiento                  | DECLARACION 2012.pdf                                          | 2           |
| Comprobante de tratamiento                  | Agenda Taller TRAFFIC 2012.pdf                                | 2           |
| Pago de derechos                            | Agenda Taller TRAFFIC 2012.pdf                                | 2           |
| Factura o comprobante de legal procedencia  | Agenda Taller TRAFFIC 2012.pdf                                | 2           |
| Certificado de país de origen o procedencia | Agenda Taller TRAFFIC 2012.pdf                                | 2           |
| Otros (B/L, guía aérea o lista empaque)     | DECLARACION 2012.pdf                                          | 2           |
|                                             | Anexar docu                                                   | mentos      |
|                                             |                                                               |             |
|                                             |                                                               |             |

![](_page_27_Picture_6.jpeg)

![](_page_28_Picture_0.jpeg)

### FIRMAR

Para registrar la solicitud se requiere que el usuario la firme electrónicamente.

Se deberán adjuntar los datos de la **firma electrónica** (RFC, contraseña, archivo .key y archivo .cer) y esta deberá ser la misma con que se inició el registro de la solicitud.

|                    | ventanilla única                                                                                                    | Cerrar la sesión |
|--------------------|----------------------------------------------------------------------------------------------------|------------------|
|                    |                                                                                                    |                  |
| Antecesor   Activo |                                                                                                    |                  |
| Firmar             |                                                                                                    |                  |
| Capturar Solicitud | 😪 Requisitos Necesarios 🛛 😪 Anexar Requisitos 🛛 🕘 Firmar Solicitud                                                                                                    | Anterior         |
|                    | * Registro Federal de Contribuyentes                                                                                                    | Alleno           |
|                    | APH0609268C2                                                                                                    |                  |
|                    | * Clave de la llave privada                                                                                                    |                  |
|                    | •••••                                                                                                    |                  |
|                    | * Llave privada (*.keγ)                                                                                                    |                  |
|                    | 3\Firmas\FIEL_PBA_VU\601\APH0609268C2_1012231044.key Buscar                                                                                                    |                  |
|                    | * Certificado (*.cer)                                                                                                    |                  |
|                    | ario\Documents\Firmas\FIEL_PBA_VU\601\aph0609268c2.cer Buscar                                                                                                    |                  |
|                    | Firmar                                                                                                    |                  |
|                    |                                                                                                    |                  |
| Ventanilla         | Av. Hidalgo No. 77, Col. Guerrero, Deleg. Cuauhtémoc, C.P. 06300, México, D.F.<br>Atención Telefónica: 5481-1856 y 01 800 00 VUCEM (88236)<br>a Digital Mexicana de Comercio Exterior · Derechos Reservados © 2011 · <mark>Políticas de Privacidad</mark> |                  |

Una vez que se hayan introducido los datos requeridos de la firma electrónica, el usuario deberá seleccionar el botón **Firmar**.

![](_page_28_Picture_7.jpeg)

![](_page_29_Picture_0.jpeg)

### **ACUSES Y RESOLUCIONES**

La Ventanilla Única le informará al usuario que **la solicitud ha sido registrada**, mostrando el número de folio, generando y enviando el Acuse de Recepción del trámite, el cual podrá ser descargado en archivo PDF, dando clic en el icono **Descargar**.

|                        | ventanilla única                                                                                                    |                                                                                    | Cerrar la sesión |
|------------------------|----------------------------------------------------------------------------------------------------|------------------------------------------------------------------------------------|------------------|
|                        |                                                                                                    |                                                                                    |                  |
| <u>Antecesor</u>   Act | ivo                                                                                                    |                                                                                    |                  |
| Acuse de Re            | cibo                                                                                                    |                                                                                    |                  |
|                        | Su solicitud ha sido registrada con el si                                                                             | guiente número de folio <080250010012                                              | 20128008000001>. |
|                        |                                                                                                    |                                                                                    |                  |
| Acuse (s)              |                                                                                                    |                                                                                    |                  |
| No.                    | Docume                                                                                                    | nto                                                                                | Descargar        |
| 1                      | Acuse de recepció                                                                                                    | in de trámite                                                                      |                  |
|                        |                                                                                                    |                                                                                    |                  |
|                        |                                                                                                    |                                                                                    |                  |
|                        |                                                                                                    |                                                                                    |                  |
|                        |                                                                                                    |                                                                                    |                  |
|                        |                                                                                                    |                                                                                    |                  |
|                        |                                                                                                    |                                                                                    |                  |
|                        | Av. Hidalgo No. 77, Col. Guerrero, D<br>Atención Telefónica: 5481<br>Ventanilla Digital Mexicana de Comercio Exterior | eleg. Cuauhtémoc, C.P. 06300, México, D.F.<br>-1856 y 01 800 00 VUCEM (88236)<br>- | vacidad          |

![](_page_29_Picture_5.jpeg)

![](_page_30_Picture_0.jpeg)

# El acuse se mostrará a través de un archivo tipo PDF dando por concluido el llenado del trámite.

|                                                                                                    |                                                                                                    |                                                            | SEP                                           | SEDENA                                           | SAGARPA                                  | 1                                             |  |  |  |  |
|----------------------------------------------------------------------------------------------------|----------------------------------------------------------------------------------------------------|------------------------------------------------------------|-----------------------------------------------|--------------------------------------------------|------------------------------------------|-----------------------------------------------|--|--|--|--|
| u                                                                                                    | Ventanilla Digital Mexic<br>de Comercie Exterio                                                                                                    | cana                                                       | SHCP                                          | SEMARNAT                                         | SALUD                                    | 9                                             |  |  |  |  |
| ventanilla única                                                                                                    | de comerció exterio                                                                                                    | 1                                                          | SEP                                           | SEN ER                                           | SE                                       | MÉXICO                                        |  |  |  |  |
|                                                                                                    |                                                                                                    |                                                            |                                               |                                                  |                                          |                                               |  |  |  |  |
|                                                                                                    | ACUSE DE RECE                                                                                                    | PCIÓN                                                      | DE TR/                                        | ÁMITE                                            |                                          |                                               |  |  |  |  |
| Estimado(a) C. A                                                                                                    | RMOUR PHARMACEUTICA SA DE CV                                                                                                    |                                                            |                                               |                                                  |                                          |                                               |  |  |  |  |
| RFC: APH060926                                                                                                    | 58C2                                                                                                    |                                                            |                                               |                                                  |                                          |                                               |  |  |  |  |
| Siendo las 13:32<br>relativa a PROFE<br>finalidad sea com<br>folio de presentad                                                                                                    | 2 del 21/02/2013, se tiene por recibida la<br>PA-03-004 -A; SII-1/ Flora y fauna silvestre<br>nercio o industrialización, presentada a trav<br>ción 449446, con el folio RV PFPA/160/000                           | a solicitud d<br>es, recursos<br>/és de la Ve<br>012/2013. | e trámite no<br>marinos, pr<br>intanilla Digi | úmero 080250<br>oductos y subj<br>tal Mexicana d | 010012013<br>productos fo<br>le Comercio | 8006000011,<br>restales cuya<br>Exterior, con |  |  |  |  |
| Su trámite se suj<br>Ventanilla Digital<br>así como a las co                                                                                                    | etará a las disposiciones jurídicas aplicabl<br>Mexicana de Comercio Exterior, publicado<br>ondiciones de uso de la propia "Ventanilla                                                                             | les al trámit<br>o en el Diar<br>Digital".                 | te respective<br>io Oficial de                | o, al Decreto p<br>la Federación                 | orel que se<br>n el 14 de en             | e establece la<br>nero de 2011,               |  |  |  |  |
| La documentació                                                                                                    | n anexada a su solicitud es la siguiente:                                                                                                    |                                                            |                                               |                                                  |                                          |                                               |  |  |  |  |
|                                                                                                    |                                                                                                    |                                                            |                                               |                                                  |                                          |                                               |  |  |  |  |
| La document                                                                                                    | ación anexada a su solicitud es la siguiente                                                                                                    | e:                                                         |                                               |                                                  |                                          |                                               |  |  |  |  |
| Tipo de docume                                                                                                    | nto                                                                                                    | Nombre del                                                 | documento                                     |                                                  | e-Docume                                 | nt                                            |  |  |  |  |
| Pago de derech                                                                                                    | 05                                                                                                    | pasadoc.pd                                                 | r                                             |                                                  | 080013000                                | 00013                                         |  |  |  |  |
| Factura o compr                                                                                                    | robante de legal procedencia                                                                                                    | pasadoc.pd                                                 | r                                             |                                                  | 000013000                                | 00015                                         |  |  |  |  |
| Certificado de p                                                                                                    | ais de origen o procedencia                                                                                                    | Prueba rem                                                 | .pdf                                          |                                                  | 000112000                                | 00031                                         |  |  |  |  |
| Otros (B/L, guia                                                                                                    | aérea o lísta empaque)                                                                                                    | PagoDerect                                                 | nosDGGFS2.po                                  | 31                                               | 000212000                                | 00044                                         |  |  |  |  |
| Cadena Original.<br>1449446121/02/201<br>productoc farmao<br>SOTOIISSSTEIPA                                                                                                    | Información de Solicitud que presenta(c) que declara:<br>313:32:33IARMOUR PHARMACEUTICA SA DE CVIAPHO6<br>éuticocIRIO YAQUIIMZ 11 LT 2IIMEXICO (ESTADOS UNI<br>CHUCAI42080III0899130000013109001300000151090112000 | 09268C21alejan<br>IDOS MEXICAN<br>00031109021200           | dra.bolanos@co<br>DS)IHIDALGOIP<br>0004411    | fttek.oomlComeroic<br>ACHUCA DE                  | al por mayor de                          |                                               |  |  |  |  |
| SOTOIISSSTEIPACHUCAI42080III0899130000013109001300000151090112000003110902120000044II<br>Sello Digital Solioitante:<br>O3GycEVSngB1pzAvtzbXg9K7loSSANOL8Pj5JuAlzEoadLPYtkkJyLpqxzhUDnodJ1jLh05o3Sng<br>HeByZBoXC1cSM12mSNX+rfJWnWJndPAbJ6luW6f0ixkOM6q0MMetxyZlQpcX4hhFBxjdgfK/4/<br>GUyyemxN4Qk/INw58yw=<br>Cadena Orioinal. Información de Solioitud que presenta(c) que declara: |                                                                                                    |                                                            |                                               |                                                  |                                          |                                               |  |  |  |  |
| Cadena Original. I                                                                                                    | Información de Solicitud que presenta(s) que declara:                                                                                                    |                                                            |                                               |                                                  |                                          |                                               |  |  |  |  |
|                                                                                                    | Av. Hidalgo No. 77 Col. Guerr<br>Atención telefónica 54                                                                                                    | rero, Del.<br>1 81 18 50                                   | Cuauhtén<br>6 y 01 80                         | noc, C.P. 06<br>0 00 VUCEM                       | 300, Méx<br>I (88236)                    | ico D.F.                                      |  |  |  |  |

![](_page_30_Picture_3.jpeg)

![](_page_31_Picture_0.jpeg)

Por último, el usuario deberá dar clic en el botón **"Cerrar la sesión"** y se mostrará una ventana para confirmar el cierre, por lo que dará clic en el botón **"Si"** para terminar.

| ۲                      |                                               | U ven              | ntanilla única      |                                  |            |               | Cerrar la sesión |
|------------------------|-----------------------------------------------|--------------------|---------------------|----------------------------------|------------|---------------|------------------|
| Menú<br>Inicio         | Antecesor   Activo<br>Acuse de Recibo<br>Su s | olicitud ha sido r | egistrada con el si | guiente número de folio <(       | 9802500100 | 1201280080000 | 001>.            |
| Consultas              | Acuse (s)<br>No.                              |                    | Cerrar la sesión    | x<br>iinar la sesión de trabajo? |            | Desc          | argar            |
| Pendientes<br>Trámites |                                               |                    |                     | Si No                            |            | 1             |                  |
| Usuarios               |                                               |                    |                     |                                  |            |               |                  |

Con este paso, se concluye el llenado de la solicitud para obtener el Registro de Verificación en su modalidad A.

Su trámite será revisado por el Personal Oficial y posteriormente, se le solicitará que indique el momento en que la mercancía estará disponible para su verificación e inspección física o de lo contrario se le pedirá que subsane o anexe los documentos correctos para proceder a realizar la verificación física de la mercancía.

![](_page_31_Picture_6.jpeg)

![](_page_32_Picture_0.jpeg)

### **SEGUIMIENTO A LOS TRÁMITES**

Dentro del procedimiento establecido por la VDMCE, es necesario que se confirmen y atiendan correctamente los avisos que le hace la PROFEPA. Esto es importante debido a que de esta manera se agilizan los trámites.

Un Requerimiento de Información se le hará llegar al usuario cuando el Personal Oficial detecte o identifique errores de captura o en la documentación que se adjunta. Primero el usuario deberá confirmar que ha recibido el Aviso de Requerimiento de Información y después atenderá el mismo.

Lo anterior se realizará en dos etapas:

### **CONFIRMAR RECEPCION DE UN REQUERIMIENTO DE INFORMACIÓN.**

Una vez que el usuario haya accedido a la aplicación, deberá seleccionar la opción **Inicio**. Esta presentará la **Bandeja de Tareas Pendientes**, en la que aparecerán todas las acciones que tendrá que hacer para que los trámites continúen su proceso. Para este caso, deberá seleccionar y dar doble clic en el que indica **Confirmar Notificación Requerimiento** en el **"Registro de Verificación Modalidad A"**, esto es para que el sistema le permita observar el tipo de requerimiento de información o documental solicitado por el Personal Oficial.

| Antecesor   Activo                                   | entes                                                                                                    |                                         |                                    |                   |         |
|------------------------------------------------------|----------------------------------------------------------------------------------------------------|-----------------------------------------|------------------------------------|-------------------|---------|
| Solicitante: ARMOUR PHARMA<br>Folio: 080250010012012 | CEUTICA<br>8008000004                                                                                                    | RFC:                                    | APH0609268C2                       |                   |         |
| Fecha Inicial:                                       | 31                                                                                                    | Fecha Final                             | :                                  | 31                |         |
|                                                      |                                                                                                    |                                         |                                    | Buse              | ar<br>O |
| Folio Trámite 🔷                                      | Tipo Trámite                                                                                                    | Nombre tarea                            | Fecha de Asignación<br>de la Tarea | Estado Trámite    | Fe      |
| 0802500100120128008000004                            | A - Flora y fauna<br>silvestre, recursos<br>marinos, productos y<br>subproductos forestales<br>cuya finalidad sea el<br>comercio o<br>industrialización | Confirmar Notificación<br>Requerimiento | 04/12/2012                         | En Dictamen       |         |
|                                                      |                                                                                                    |                                         |                                    |                   |         |
|                                                      |                                                                                                    |                                         |                                    |                   |         |
|                                                      |                                                                                                    |                                         |                                    |                   |         |
| ٠                                                    | III                                                                                                    |                                         |                                    |                   | *       |
|                                                      | I-4                                                                                                    | Página 1 de 1 ▶ ▶                       |                                    | Mostrando 1 - 1 d | le 1    |

![](_page_32_Picture_9.jpeg)

![](_page_33_Picture_0.jpeg)

### **CONFIRMAR NOTIFICACION**

Después de seleccionar el trámite de interés, aparecerá la siguiente pantalla donde se muestran los **Datos del Trámite**, aquí el usuario deberá proceder a **Firmar** de manera electrónica la notificación y con esta acción, el sistema le indicará que se da por enterado del Requerimiento de Información que posteriormente deberá ser atendido.

| u ventanilla única                                                                                                    | Cerrar la sesión                                                      |
|----------------------------------------------------------------------------------------------------|-----------------------------------------------------------------------|
| Antecesor   Activo Confirmar Notificación                                                                                                    |                                                                       |
| Folio del trámite: 0802500100120128008000004<br>Tipo de solicitud: A - Flora y fauna silvestre, recursos mari<br>sea el comercio o industrialización | nos, productos y subproductos forestales cuya finalidad <b>Firmar</b> |
| Notificación de acto administrativo<br>Nombre, Denominación o Razón Social                                                                           | Fecha y hora de la notificación                                       |
| ARMOUR PHARMACEUTICA SA DE CV                                                                                                    | 04/12/2012 12:24:32                                                   |
| Registro Federal de Contribuyentes                                                                                                    |                                                                       |
| APH0609268C2                                                                                                    |                                                                       |
|                                                                                                    |                                                                       |

### **FIRMAR**

Para confirmar la notificación de requerimiento de información, será necesario realizar la **Firma** electronica de la tarea, se adjuntan los datos de la firma y se dará por realizada la notificación.

### **ACUSES Y RESOLUCIONES**

El sistema le informará al usuario que **"La notificación de Requerimiento de información ha** sido confirmada" y generará y enviará un Acuse de Notificación, el cual podrá ser descargado en formato PFD.

![](_page_33_Picture_9.jpeg)

|   | 6        |                                                                                                    |              |
|---|----------|----------------------------------------------------------------------------------------------------|--------------|
| - | Anteceso | Cer<br>Dr   Activo                                                                                                    | ar la sesión |
|   | ACUSE    | S Y RESOLUCIONES<br>La notificación de Requerimiento de Información para el trámite con número 080250010012012800800000<br>confirmada. | 1 ha sido    |
|   | Acuse (  | (5) Decumente Decemente                                                                                                    |              |
|   | 1        | Acuse de Notificación                                                                                                    |              |

# TRÁMITES

### **ATENDER UN REQUERIMIENTO DE INFORMACION**

Una vez que el usuario haya accedido a la aplicación y haya notificado la recepción del Aviso de Requerimiento de Información, deberá seleccionar la opción de Inicio. Esta presentará la **Bandeja de Tareas Pendientes** en la cual aparecerá la lista de requerimientos para atender así como las demás actividades que tiene pendiente.

El usuario identificará y seleccionará el trámite **"Registro de Verificación Modalidad A"** y dará doble clic, desplegando la tarea llamada **"Atender Requerimiento"**.

![](_page_34_Picture_6.jpeg)

| F WE |  | X |  |  |      |     |  |  |  |  |  |  |  |  |  |  |  |  |  |  |  |  |  |  |  |  |  |  |  |  |  |  |  |  |  |  |  |  |  |  |  |  |  |  |  |  |  |  |  |  |   |   |   |               |                      | ALL A |  |  |  |  |  |  |  |  |  |  | 2 | - | "Tra |
|------|--|---|--|--|------|-----|--|--|--|--|--|--|--|--|--|--|--|--|--|--|--|--|--|--|--|--|--|--|--|--|--|--|--|--|--|--|--|--|--|--|--|--|--|--|--|--|--|--|--|--|---|---|---|---------------|----------------------|-------|--|--|--|--|--|--|--|--|--|--|---|---|------|
|      |  |   |  |  |      |     |  |  |  |  |  |  |  |  |  |  |  |  |  |  |  |  |  |  |  |  |  |  |  |  |  |  |  |  |  |  |  |  |  |  |  |  |  |  |  |  |  |  |  |  |   |   | 2 | P             |                      |       |  |  |  |  |  |  |  |  |  |  |   |   |      |
|      |  |   |  |  |      |     |  |  |  |  |  |  |  |  |  |  |  |  |  |  |  |  |  |  |  |  |  |  |  |  |  |  |  |  |  |  |  |  |  |  |  |  |  |  |  |  |  |  |  |  |   |   | R | P             |                      |       |  |  |  |  |  |  |  |  |  |  |   |   |      |
|      |  |   |  |  |      |     |  |  |  |  |  |  |  |  |  |  |  |  |  |  |  |  |  |  |  |  |  |  |  |  |  |  |  |  |  |  |  |  |  |  |  |  |  |  |  |  |  |  |  |  |   |   | R | P             |                      |       |  |  |  |  |  |  |  |  |  |  |   |   |      |
|      |  |   |  |  |      |     |  |  |  |  |  |  |  |  |  |  |  |  |  |  |  |  |  |  |  |  |  |  |  |  |  |  |  |  |  |  |  |  |  |  |  |  |  |  |  |  |  |  |  |  |   | 7 | 2 | Y             | Y                    |       |  |  |  |  |  |  |  |  |  |  |   |   |      |
|      |  |   |  |  |      |     |  |  |  |  |  |  |  |  |  |  |  |  |  |  |  |  |  |  |  |  |  |  |  |  |  |  |  |  |  |  |  |  |  |  |  |  |  |  |  |  |  |  |  |  |   | 7 | 7 | Y             | Y                    |       |  |  |  |  |  |  |  |  |  |  |   |   |      |
|      |  |   |  |  |      |     |  |  |  |  |  |  |  |  |  |  |  |  |  |  |  |  |  |  |  |  |  |  |  |  |  |  |  |  |  |  |  |  |  |  |  |  |  |  |  |  |  |  |  |  | 7 | 7 | Y | X             | $\overline{\forall}$ |       |  |  |  |  |  |  |  |  |  |  |   |   |      |
|      |  |   |  |  | Ch N |     |  |  |  |  |  |  |  |  |  |  |  |  |  |  |  |  |  |  |  |  |  |  |  |  |  |  |  |  |  |  |  |  |  |  |  |  |  |  |  |  |  |  |  |  |   | 7 | R | X             | Y                    |       |  |  |  |  |  |  |  |  |  |  |   |   |      |
|      |  |   |  |  |      | A N |  |  |  |  |  |  |  |  |  |  |  |  |  |  |  |  |  |  |  |  |  |  |  |  |  |  |  |  |  |  |  |  |  |  |  |  |  |  |  |  |  |  |  |  |   | 7 | X | $\checkmark$  | X                    |       |  |  |  |  |  |  |  |  |  |  |   |   |      |
|      |  |   |  |  |      | A Y |  |  |  |  |  |  |  |  |  |  |  |  |  |  |  |  |  |  |  |  |  |  |  |  |  |  |  |  |  |  |  |  |  |  |  |  |  |  |  |  |  |  |  |  |   | 7 | X | $\checkmark$  | $\overline{}$        |       |  |  |  |  |  |  |  |  |  |  |   |   |      |
|      |  |   |  |  | AL Y | A J |  |  |  |  |  |  |  |  |  |  |  |  |  |  |  |  |  |  |  |  |  |  |  |  |  |  |  |  |  |  |  |  |  |  |  |  |  |  |  |  |  |  |  |  | 1 |   | X | X             |                      |       |  |  |  |  |  |  |  |  |  |  |   |   |      |
|      |  |   |  |  |      |     |  |  |  |  |  |  |  |  |  |  |  |  |  |  |  |  |  |  |  |  |  |  |  |  |  |  |  |  |  |  |  |  |  |  |  |  |  |  |  |  |  |  |  |  | 7 |   | X | $\checkmark$  |                      |       |  |  |  |  |  |  |  |  |  |  |   |   |      |
|      |  |   |  |  |      |     |  |  |  |  |  |  |  |  |  |  |  |  |  |  |  |  |  |  |  |  |  |  |  |  |  |  |  |  |  |  |  |  |  |  |  |  |  |  |  |  |  |  |  |  | 7 |   | X | $\mathcal{V}$ |                      |       |  |  |  |  |  |  |  |  |  |  |   |   |      |
|      |  |   |  |  |      |     |  |  |  |  |  |  |  |  |  |  |  |  |  |  |  |  |  |  |  |  |  |  |  |  |  |  |  |  |  |  |  |  |  |  |  |  |  |  |  |  |  |  |  |  |   |   | X | K             |                      |       |  |  |  |  |  |  |  |  |  |  |   |   |      |
|      |  |   |  |  |      |     |  |  |  |  |  |  |  |  |  |  |  |  |  |  |  |  |  |  |  |  |  |  |  |  |  |  |  |  |  |  |  |  |  |  |  |  |  |  |  |  |  |  |  |  |   |   | X | K             |                      |       |  |  |  |  |  |  |  |  |  |  |   |   |      |
|      |  |   |  |  |      |     |  |  |  |  |  |  |  |  |  |  |  |  |  |  |  |  |  |  |  |  |  |  |  |  |  |  |  |  |  |  |  |  |  |  |  |  |  |  |  |  |  |  |  |  |   |   |   |               |                      |       |  |  |  |  |  |  |  |  |  |  |   |   |      |
|      |  |   |  |  |      |     |  |  |  |  |  |  |  |  |  |  |  |  |  |  |  |  |  |  |  |  |  |  |  |  |  |  |  |  |  |  |  |  |  |  |  |  |  |  |  |  |  |  |  |  |   |   |   |               |                      |       |  |  |  |  |  |  |  |  |  |  |   |   |      |

| Antecesor   Activo                                                                                                    |                   |
|----------------------------------------------------------------------------------------------------|-------------------|
| Bandeja de tareas pendientes                                                                                                    |                   |
| Solicitante: ARMOUR PHARMACEUTICA RFC: APH0609268C2                                                                                                    |                   |
| Folio: 0802500100120128008000003                                                                                                    |                   |
| Fecha Inicial: 31 Fecha Final: 33                                                                                                    | 1                 |
|                                                                                                    | Buscar            |
| Folio Trámite 🗧 Tipo Trámite Nombre tarea Fecha de Asignación Estado T                                                                                                    | Fe Fe             |
| A - Flora y fauna<br>silvestre, recursos<br>marinos, productos y<br>0802500100120128008000003 subproductos forestales Atender Requerimiento 04/12/2012 En Dicta<br>cuya finalidad sea el<br>comercio o<br>industrialización | amen              |
|                                                                                                    |                   |
|                                                                                                    |                   |
|                                                                                                    |                   |
|                                                                                                    |                   |
| z                                                                                                    |                   |
| ™<br>i∢ << Página 1 de 1 ▶> ▶i Mosi                                                                                                    | trando 1 - 1 de 1 |

### ATENDER UN REQUERIMIENTO DE INFORMACIÓN

En este apartado, Personal Oficial le indicará al usuario (en el apartado de **Justificación del requerimiento**), el o los documentos que será necesario ingresar, corregir o anexar correctamente. Una vez observada la justificación, será necesario dar clic en el botón **Siguiente**. Este apartado consta de tres pasos los cuales deberán ser concluidos para continuar con el trámite.

|                                              | Ventanilla única                     |                                        |                                          | Cerrar la sesión                  |
|----------------------------------------------|--------------------------------------|----------------------------------------|------------------------------------------|-----------------------------------|
| Folio del trámite: 0802500                   | 100120128008000003                   | arinos, productos y subp               | roductos forestales cuva fin             | alidad sea el comercio o          |
| industria                                    | lización                             |                                        | roductos forestales caya ini             |                                   |
| Consultar<br>Requerimiento de<br>Información | 2 Anexar Documentos                  | Firmar Promoción                       |                                          | Siguiente                         |
| Fecha de generación                          |                                      | 04/12/2012                             |                                          |                                   |
| Justificación del requerimient               | 0                                    |                                        |                                          |                                   |
| Justificacion del requerimiento              |                                      | A<br>V                                 |                                          |                                   |
| 1                                            | Av. Hidalgo No. 77 (<br>Atención tel | Col. Guerrero, Del<br>efónica 54 81 18 | . Cuauhtémoc, C.P.<br>56 y 01 800 00 VUC | 06300, México D.F.<br>CEM (88236) |

![](_page_35_Picture_5.jpeg)

![](_page_36_Picture_0.jpeg)

### **ANEXAR DOCUMENTOS**

El usuario deberá adjuntar los documentos requeridos para atender correctamente el requerimiento de información, de acuerdo al tipo de documento solicitado, se realizará mediante el botón **Anexar documentos**.

| u venta                                                                                                    | anilla única                                                                                                    | Cerrar la sesión                                      |
|----------------------------------------------------------------------------------------------------|----------------------------------------------------------------------------------------------------|-------------------------------------------------------|
| Folio del trámite: 0802500100120128000         Tipo de solicitud: A - Flora y fauna silvest industrialización         Consultar Requerimiento de Información | 3000003<br>re, recursos marinos, productos y subproductos forestales cu<br>Documentos ) Firmar Promoción<br>Guardar | uya finalidad sea el comercio o<br>Anterior Siguiente |
| Tipo de documento                                                                                                    | Documento                                                                                                    |                                                       |
| Comprobante de tratamiento<br>Pago de derechos                                                                                                    | Adjuntar nuevo documento 💽                                                                                          | Anexar documentos                                     |

Al presionar **Anexar Documentos** el sistema indicará la **ubicación** del documento, se selecciona y el usuario deberá dar clic en **Anexar**.

![](_page_36_Picture_6.jpeg)

![](_page_37_Picture_0.jpeg)

### **FIRMAR**

Para atender el requerimiento, el usuario deberá **firmar electrónicamente** la tarea, se adjuntan los datos de la firma y se confirma.

### **ACUSES Y RESOLUCIONES**

El sistema le informará al usuario que el requerimiento **se registró exitosamente**, se generará y envíará el Acuse de Recepción de promoción el cual podrá ser descargado en archivo PDF.

Nota: El tiempo para acusar de recibido y atender un Requerimiento de Información será de 15 días naturales, de lo contrario, el sistema identificará el trámite como no atendido y será rechazado automáticamente.

![](_page_37_Picture_7.jpeg)

![](_page_38_Picture_0.jpeg)

## **SEGUIMIENTO A LOSTRÁMITES**

### AVISO DE PRESENTACION DE LA MERCANCÍA

Una vez que el Personal Oficial haya verificado y revisado los datos y los documentos que se anexaron a la solicitud, le solicitará al usuario mediante un **Aviso de Presentación de Mercancía** la fecha en que ésta estará disponible para ser verificada y/o inspeccionada físicamente.

### CONFIRMAR RECEPCION DE UN AVISO DE PRESENTACION DE MERCANCÍA.

Una vez que el usuario haya accedido a la aplicación, deberá seleccionar la opción de **Inicio**. Esta presentará la **Bandeja de Tareas Pendientes**, en la que aparecerán todas las acciones que tiene que hacer para que los trámites continúen su proceso, para este caso, deberá seleccionar y dar doble clic en el que indica **Confirmar Notificación Requerimiento** en el **"Registro de Verificación Modalidad A"**, esto es para que el sistema le permita observar el tipo de requerimiento de información o documental solicitado por el Personal Oficial.

| MÉX<br>GOBIERNO DE L  | A REPÚBLICA                          |                | U ventanilla única                                                                                                    |                                         |                                    | Cerrar la      | a sesión |
|-----------------------|--------------------------------------|----------------|----------------------------------------------------------------------------------------------------|-----------------------------------------|------------------------------------|----------------|----------|
| Menú                  | Antecesor   A                        | ctivo          |                                                                                                    |                                         |                                    |                |          |
|                       | Bandeja de<br>Solicitante:<br>Folio: | ARMOUR PHARMA  | entes<br>ACEUTICA                                                                                                    | RFC:                                    | APH0609268C2                       |                |          |
| Consultas             | Fecha Inicial:                       |                | 31                                                                                                    | Fecha Fina                              | :                                  | B1<br>Bu       | scar     |
|                       | Folio                                | Trámite 🕈      | Tipo Trámite                                                                                                    | Nombre tarea                            | Fecha de Asignación<br>de la Tarea | Estado Trámite | Fe       |
| andientes<br>Prámites | 08025001001                          | 20138006000012 | PROFEPA-03-004 -A;<br>SII-1/ Flora y fauna<br>silvestres, recursos<br>marinos, productos y<br>subproductos forestales<br>cuya finalidad sea<br>comercio o<br>industrialización | Confirmar Notificación<br>Requerimiento | 22/02/2013                         | En Dictamen    |          |
| Usuarios              |                                      |                |                                                                                                    |                                         |                                    |                |          |

### **CONFIRMAR NOTIFICACION**

Después de que el usuario haya seleccionado el trámite de interés, aparecerá la siguiente pantalla donde se mostrarán los **datos del trámite**, aquí se deberá proceder a **Firmar** de manera electrónica la notificación y con esta acción, el sistema indicará que usted se ha enterado de un **Aviso de Presentación de Mercancía** que posteriormente deberá ser **Atendido**.

![](_page_38_Picture_10.jpeg)

![](_page_39_Picture_0.jpeg)

| MÉX<br>GOBIERNO DE E | ICO<br>A REPÚBLICA                                                                                                    | Cerrar la sesión                                                |   |
|----------------------|----------------------------------------------------------------------------------------------------|-----------------------------------------------------------------|---|
| Menú                 | Antecesor   Activo                                                                                                    |                                                                 | ] |
|                      | Confirmar Notificación                                                                                                    |                                                                 |   |
| Inicio               | Folio del trámite: 0802500100120138006000012<br>Tipo de solicitud: PROFEPA-03-004 -A; SII-1/ Flora y fauna silve:<br>forestales cuya finalidad sea comercio o indus | stres, recursos marinos, productos y subproductos <b>Firmar</b> | J |
| Consultas            | Notificación de acto administrativo                                                                                                    |                                                                 |   |
|                      | Nombre, Denominación o Razón Social                                                                                                    | Fecha y hora de la notificación                                 |   |
|                      | ARMOUR PHARMACEUTICA SA DE CV                                                                                                    | 22/02/2013 18:38:31                                             |   |
| Pendientes           | Registro Federal de Contribuyentes                                                                                                    |                                                                 |   |
|                      | APH0609268C2                                                                                                    |                                                                 |   |
| Trámites             |                                                                                                    |                                                                 |   |
|                      |                                                                                                    |                                                                 |   |

### **FIRMAR**

Para confirmar la notificación de requerimiento de información, se requerirá que el usuario **Firm**e electrónicamente la tarea, se adjuntarán los datos de la firma y se confirmará el firmado.

### ATENDER UN REQUERIMIENTO DE PRESENTACION DE MERCANCIA

Una vez que el usuario haya accedido a la aplicación y acusado la recepción del Aviso de Presentación de la Mercancía, deberá seleccionar la opción de Inicio. Esta opción presentará la **Bandeja de Tareas Pendientes** en la cual aparecerá la lista de requerimientos por atender además de otras actividades que pudieran estar pendientes.

El usuario identificará y seleccionará el trámite **"Registro de Verificación Modalidad A"** a atender y de doble clic, el nombre de la tarea para el trámite será el de **"Atender Requerimiento"**.

![](_page_39_Picture_8.jpeg)

| 6                                  |                                                                          |                                                                   |                                                                                                    |                      | integ                                            |                  |         | A A |
|------------------------------------|--------------------------------------------------------------------------|-------------------------------------------------------------------|----------------------------------------------------------------------------------------------------|----------------------|--------------------------------------------------|------------------|---------|-----|
| MÉX<br>GOBIERNO DE L               |                                                                          |                                                                   | ventanilla única                                                                                                    |                      |                                                  | Cerrar la ses    | sión    |     |
| Menú<br>Inicio<br>Consultas        | Antecesor   Ad<br>Bandeja de<br>Solicitante:<br>Folio:<br>Fecha Inicial: | ctivo<br><b>tareas pendie</b><br>ARMOUR PHARMA<br>080250010012013 | CEUTICA<br>88006000012                                                                                                    | RFC:<br>Fecha Final: | APH0609268C2                                     | Buscar           |         |     |
| Pendientes<br>Tramites<br>Usuarios | Folio 7                                                                  | <b>Trámite \$</b><br>20138006000012                               | Tipo Trámite<br>PROFEPA-03-004 -A;<br>SII-1/ Flora y fauna<br>silvestres, recursos<br>marinos, productos y<br>subproductos forestales<br>cuya finalidad sea<br>comercio o<br>industrialización | Nombre tarea         | Fecha de Asignación<br>de la Tarea<br>22/02/2013 | Estado Trámite F | 9<br>Fe |     |

1

El Personal Oficial le solicitará al usuario (en el apartado de **Aviso de Verificación**) que indique la fecha en que la mercancía sujeta a verificación y/o inspección podrá ser vista para corroborar que se trata de la mercancía declarada documentalmente.

| MÉX<br>GOBIERNO DE L | ICO<br>REPÚBLICA U ventanilla única Cerrar la sesión                                                                                                    |
|----------------------|----------------------------------------------------------------------------------------------------|
| Menú                 | Folio del trámite: 0802500100120138006000012<br>Tipo de solicitud: PROFEPA-03-004 -A; SII-1/ Flora y fauna silvestres, recursos marinos, productos y subproductos forestales cuya<br>finalidad sea comercio o industrialización |
| Inicio               | Fecha de generación       22/02/2013       Aviso de verificación:   Fecha de atención                                                                                                    |
| Pendientes           | Por este medio le solicito me indique la fecha disponible<br>para que su mercancía sea verificada fisicamente.                                                                                                    |

![](_page_40_Picture_4.jpeg)

|--|--|--|--|

| Folio del trámite: 0802500100120138006000012                                                                                                    |   |      |      |     |      |     |    |     |  |   |       |  |
|----------------------------------------------------------------------------------------------------|---|------|------|-----|------|-----|----|-----|--|---|-------|--|
| Tipo de solicitud: PROFEPA-03-004 -A; SII-1/ Flora y fauna silvestres, recursos marinos, productos y subproductos forestales cuya finalidad sea comercio o industrialización |   |      |      |     |      |     |    | 9   |  |   |       |  |
|                                                                                                    |   |      |      |     |      |     |    |     |  | F | irmar |  |
| Fecha de generación                                                                                                    |   |      |      |     |      |     |    |     |  |   |       |  |
| 22/02/2013                                                                                                    |   |      |      |     |      |     |    |     |  |   |       |  |
| Aviso de verificación:                                                                                                    |   | Fech | a de | ate | nció | n   |    |     |  |   |       |  |
| Por este medio le solicito me indique la fecha disponible                                                                                                    | ~ |      |      |     |      |     | [  | 31  |  |   |       |  |
| para que su mercanda sea venneada instamente.                                                                                                    |   | 0    | Feb  | •   | 2    | 013 | •  | ••• |  |   |       |  |
|                                                                                                    |   | Lu   | Ma   | Mi  | Ju   | Vi  | Sá | Do  |  |   |       |  |
|                                                                                                    | - |      |      |     |      | 1   | 2  | 3   |  |   |       |  |
|                                                                                                    |   | 4    | 5    | 6   | 7    | 8   | 9  | 10  |  |   |       |  |
|                                                                                                    |   | 11   | 12   | 13  | 14   | 15  | 16 | 17  |  |   |       |  |
|                                                                                                    |   | 18   | 19   | 20  | 21   | 22  | 23 | 24  |  |   |       |  |
|                                                                                                    |   | 25   | 26   | 27  | 28   |     |    |     |  |   |       |  |
|                                                                                                    |   |      |      |     |      |     |    |     |  |   |       |  |

### **FIRMAR**

Para atender el requerimiento, el usuario deberá **firmar electrónicamente** la tarea, se adjuntarán y confirmarán la firma y datos proporcionados.

### **ACUSES Y RESOLUCIONES PRESENTACIÓN DE LA MERCANCÍA**

El sistema le informa al usuario que el requerimiento **se registró exitosamente**, generando y enviando el Acuse de Recepción de promoción el cual podrá ser descargado en archivo PDF.

![](_page_41_Picture_7.jpeg)

![](_page_42_Picture_0.jpeg)

### **ACUSES Y RESOLUCIONES**

La aplicación le informará al usuario que la notificación de Resolución ha sido confirmada, mostrando el número de folio, generando y enviando el Acuse de Notificación, el Oficio de Resolución y el Oficio Aviso de Verificación.

|           | ventanilla única                                                       | Cerrar la sesión                                                                                               |
|-----------|------------------------------------------------------------------------|----------------------------------------------------------------------------------------------------|
|           |                                                                        |                                                                                                    |
| Antecesor | Activo                                                                 |                                                                                                    |
| ACUSES 1  | ( RESOLUCIONES                                                         |                                                                                                    |
|           | La notificación de la resolución para el trámite con número 0802500100 | 0120128008000001 ha sido confirmada.                                                                           |
| Acuse (s) |                                                                        |                                                                                                    |
| No.       | Documento                                                              | Descargar                                                                                                    |
| 1         | Acuse de Notificación                                                  | The second second second second second second second second second second second second second second second s |
| Resolució | n (es)                                                                 |                                                                                                    |
| No.       | Documento                                                              | Descargar                                                                                                    |
| 1         | Oficio Aviso de Verificación                                           |                                                                                                    |
| 2         | Oficio de Resolución                                                   | 1                                                                                                    |
|           |                                                                        |                                                                                                    |
|           |                                                                        |                                                                                                    |

El usuario podrá descargar el **Acuse de notificación**, el **Oficio de Resolución** y el **Oficio Aviso de Verificación** del trámite accediendo a la liga que así lo indica, los documentos se muestran a continuación:

![](_page_42_Picture_6.jpeg)

![](_page_43_Picture_0.jpeg)

![](_page_43_Picture_1.jpeg)

![](_page_43_Picture_2.jpeg)

#### ACUSE DE NOTIFICACIÓN

Estimado(a) C. ARMOUR PHARMACEUTICA SA DE CV RFC: APH0609268C2

Siendo las 18:41:02 del 22/02/2013, abrió con su FIEL el archivo que contiene el acto administrativo número N/D, de fecha 22/02/2013, emitido por MANZANILLO, relacionado con su trámite número 080250010012013800600012, relativo a PROFEPA-03-004 -K. Sil-1/ Flora y fauna silvestres, recursos marinos, productos y subproductos forestales cuya finalidad sea comercio industrialización, presentado a través de la Ventanilla Digital Mexicana de Comercio Exterior el 22/02/2013, con folio de presentación 450132; motivo por el cual se tiene por legalmente notificado el día 22/02/2013.

![](_page_43_Picture_6.jpeg)

#### **AVISO DE VERIFICACIÓN**

México D.F. a 22 de Febrero de 2013

Estimado(a) C. ARMOUR PHARMACEUTICA SA DE CV

RFC: APH0609268C2

Con relación a su trámite número 0802500100120138006000012, relativo a Solicitud de Registro de verificación de PROFEPA-03-004 -A; SII-1/ Flora y fauna silvestres, recursos marinos, productos y subproductos forestales cuya finalidad sea comercio o industrialización, presentado a través de la Ventanilla Digital Mexicana de Comercio Exterior el 22 de Febrero de 2013, con folio de presentación 450132, la PROFEPA le informa que puede proceder a presentar su mercancia por lo cual debe ingresar al portal de la propia "Ventanilla Digital", en la siguiente liga www. ventanillaunica.gob.mx para *indicar la fecha en la que usted presentará su mercancia* para ser inspeccionada, sin olvidar presentar los documentos originales que anexó a su solicitud.

En caso de ser **RECHAZADO**, el sistema le enviará un **Aviso de Rechazo**, de lo contrario, un **Oficio de Resolución** el cual es el **Registro de Verificación** validado y emitido por el Personal Oficial, con la firma electrónica del mismo.

![](_page_43_Picture_14.jpeg)

![](_page_44_Picture_0.jpeg)

![](_page_44_Picture_1.jpeg)

PROCURADURÍA FEDERAL DE PROTECCIÓN AL AMBIENTE SUBPROCURADURÍA DE RECURSOS NATURALES REGISTRO DE VERIFICACIÓN RV-SRN-I

![](_page_44_Picture_4.jpeg)

Y RECURSOS NATURALES

|                                                                                                    |                                                                                                    |                                                                                                    | 1                                                                                                    | FECHA                                                                                                    | t                                                                                                    |                                                                                                    | FOLIO                                                                                                    |  |
|----------------------------------------------------------------------------------------------------|----------------------------------------------------------------------------------------------------|----------------------------------------------------------------------------------------------------|----------------------------------------------------------------------------------------------------|----------------------------------------------------------------------------------------------------|----------------------------------------------------------------------------------------------------|----------------------------------------------------------------------------------------------------|----------------------------------------------------------------------------------------------------|--|
|                                                                                                    |                                                                                                    |                                                                                                    | DIA                                                                                                    | MES                                                                                                    | AÑO                                                                                                    | PFPA/160/00013/2013                                                                                                 |                                                                                                    |  |
|                                                                                                    |                                                                                                    |                                                                                                    | 22                                                                                                    | Febrero                                                                                                    | 2013                                                                                                    |                                                                                                    |                                                                                                    |  |
| Con funda<br>160, 161,<br>de la Con<br>modifica a<br>publicado<br>febrero de<br>D. O. F. e<br>regulacion | mento en lo dispuesto en los articulo<br>(102, 108, 104, 170 tracción III, 170 B<br>vención sobre el Comercio Internaci<br>il similar que establece la clasificaci<br>en el D. O. F. el 30 de diciembre de<br>2008; 88 del Reglamento de la Ley i<br>121 de enero del 2008; 10, 90 tracci<br>les aplicables. | ss 30. tracciones XVIIII, XXIV,<br>15, 171, 174 y 174 BIS, traccio<br>ional de Expecies Amenazad<br>ón y codificación de mercano<br>2008; 12 tracciones IX, XXIV, y<br>Forestal; 1, 2, 3, 5, 28, 114 y<br>fonestal; 1, 2, 3, 5, 28, 114 y<br>iones XIII, XVI, XIX, 25, 26, 2 | XXV, XXVI, XXVII, XXVIII, XXVIII,<br>in IV de la Ley General dell<br>as de Flora y Fauna Silves<br>ias cuya importación y exp<br>XXXV, 16 fracciones VIII, 3<br>(9, 120, 126, 129, 131, 138)<br>9, 31, 33, 50, 52, 53, 54 y S | COX, 79, fracciones I, III, IV,<br>Equilibrio Ecológico y la Proti<br>res", publicado en el D. O. 1<br>ortación està sujeta a regula<br>XIII, XXIV y XXVI de la Ley<br>I 30 del "Reglamento Interio<br>55 de la "Ley General de Vid | VIII, 80 tracciones I, III, IV, 8<br>ección al Ambiente; I, III, III, F<br>F, el 6 de marzo de 1992; 1,<br>ación por parte de la Secreta<br>General de Desarrollo Foresta<br>General de Medio A<br>la Silvestre" publicado en el | 82, 85, 86, 87<br>V, V, VI, VII,<br>2, 3, 4, 5, 6<br>aria de Medii<br>al Sustentab<br>Ambiente y R<br>D. O. F. el 3 | 7, 87 BIS, 87 BIS 2, 88 fracción VIII<br>VIII y IX del "Decreto Poroutigatorio<br>(7, 8, 9, 10 y 11 del "Acuerdo que<br>o Ambiente y Recursos Naturales"<br>(e, publicada en el D. O. F. el 25 de<br>decursos Naturales", publicado en e<br>de julio del 2000 y otras normas y |  |
| 1. EN LA IN<br>Manzanili                                                                                 | ISPECTORIA DE LA PROFEPA EN:<br>Lo                                                                                                    |                                                                                                    | 2. NOMBRE O RAZON S<br>ARMOUR PHARMACEU                                                                                                    | OCIAL DEL IMPORTADOR (<br>TICA SA DE CV                                                                                                    | O EXPORTADOR:                                                                                                    |                                                                                                    |                                                                                                    |  |
| 8. DELEGA<br>COLIMA                                                                                      | CION DE LA PROFEPA EN EL EST                                                                                                    | ADO DE:                                                                                                    | 4. DOMICILIO FISCAL: (<br>RIO YAQUIMZ 11 LT 2, I                                                                                                    | Calle, No. Ext. e Int., Colonia,<br>SSSTE 42080 MEXICO (EST                                                                                                    | , C.P., Ciudad y Pais):<br>TADOS UNIDOS MEXICANO                                                                                                    | 6)                                                                                                    |                                                                                                    |  |
| 5.AUTORIZ                                                                                                | Dooumentaoión pres     ACION O CERTIFICADO EXPEDID                                                                                                    | entada:<br>O POR LA SEMARNAT (No y                                                                                                    | FECHA):                                                                                                    | 6. PEDIMIENTO ADU                                                                                                    | ANAL                                                                                                    |                                                                                                    |                                                                                                    |  |
| 7. FACTUR<br>456845: 12                                                                                  | A O COMPROBANTE DE LEGAL PF<br>de Febrero de 2013                                                                                                    | c                                                                                                    | 8. DICTAMEN TÉCNIK                                                                                                    | 8. DICTAMEN TÉCNICO (SI REQUERE, No. Y FECHA):                                                                                                    |                                                                                                    |                                                                                                    |                                                                                                    |  |
| COMPRE                                                                                                   | DEANTE DE TRATAMIENTO (NU. T                                                                                                    | reuna).                                                                                                    |                                                                                                    | 06 de Febrero de 2013                                                                                                    | B CHIGEN (NO T PECHA).                                                                                                    |                                                                                                    |                                                                                                    |  |
| 11.0TROS<br>4563457rd                                                                                    | (B/L, GUIA AEREA, LISTA EMPAQU<br>hg                                                                                                    | JE):                                                                                                    |                                                                                                    |                                                                                                    |                                                                                                    |                                                                                                    |                                                                                                    |  |
| 12. PRESE                                                                                                | NTA PAGO DE DERECHOS POR LA                                                                                                    | A CONSTANCIA DE CUMPLIN                                                                                                    | AIENTO REFERIDA EN LA                                                                                                    | FRACCIÓN I DEL ART 194                                                                                                    | U LEY FEDERAL DE DERE                                                                                                    | CHOS.                                                                                                    |                                                                                                    |  |
| PARTIDA                                                                                                  | 13. FRACCION<br>ARANCELARIA                                                                                                    | 14. D<br>(Nombre d                                                                                                    | ESCRIPCION DE LAS I<br>somún, nombre científic                                                                                                    | MERCANCIAS<br>o, tipo de produoto)                                                                                                    | 15. CANTID                                                                                                    | AD (No.)                                                                                                    | 16. UNIDAD DE MEDIDA                                                                                                    |  |
| 1                                                                                                    | 44201001                                                                                                    | Abeto, Abies menziesii,<br>PINTADO                                                                                                    | ADORNO DE AGLOME                                                                                                    | RADO (MDF) NUEVO                                                                                                    | 675                                                                                                    |                                                                                                    | Pieza                                                                                                    |  |
| 17. ORIGEN: 18. MEDIO DE<br>Istrados UNDos De Allerido. FERROCARRIL, 1<br>Canetero                       |                                                                                                    |                                                                                                    | TRANSPORTE: (AEI<br>BARCO, CAMION):                                                                                                    | REO, 19. AUTORIZACIO<br>iZuyG0TzxpMS3E<br>K/0L0gMQp6x                                                                                                    | <ul> <li>19. AUTORIZACION (FIRMA Y SELLO)<br/>iZuyG0TzxpMS38vQSIZbO8MqFRF3044WrGvTVR79zb<br/>K/0L0gMQp8x</li> </ul>                                                                                                    |                                                                                                    |                                                                                                    |  |
| 20. PROCEDENCIA: No. DE IDENTIFICAC<br>Inframo UNDos De Allerica<br>2345234gettg                         |                                                                                                    |                                                                                                    | DÓN:                                                                                                    | 3Aao2Gqy+g3YdU<br>oJJKx4D<br>Uy4wqhmls+S5da                                                                                                    | 3Aao2Gqy+g3YdUljeXT2P1iveyyfnzHGarqPx0srZR9InkT0TBs11RIADoqklue942Q;<br>oJJKx4D<br>Uy4wqhmls+S5dae8kEY=                                                                                                    |                                                                                                    |                                                                                                    |  |

Finalmente el usuario dará clic en el botón **"cerrar sesión**" y se desplegará una ventana para confirmar el cierre, dará clic en el botón **"Si"** para terminar.

![](_page_44_Picture_9.jpeg)

|--|--|--|--|

|                  | ventanilla única                                                         | Cerrar la sesión                 |
|------------------|--------------------------------------------------------------------------|----------------------------------|
|                  |                                                                          |                                  |
| Antecesor        | Activo                                                                   |                                  |
| ACUSES 1         | RESOLUCIONES                                                             |                                  |
|                  | a notificación de la resolución para el trámite con número 0802500100120 | 128008000001 ha sido confirmada. |
|                  |                                                                          |                                  |
| Acuse (s)        | Cerrar la sesión 🛛 💥                                                     |                                  |
| No.              | ¿Desea terminar la sesión de trabajo?                                    | Descargar                        |
| 1                |                                                                          | <b>1</b>                         |
| Resolució<br>No. | n (es) Si No                                                             | Descargar                        |
| 1                | Oficio Aviso de Verificación                                             |                                  |
| 2                | Oficio de Resolución                                                     | <b>1</b>                         |
|                  |                                                                          |                                  |

![](_page_45_Picture_3.jpeg)